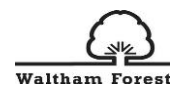

# Waltham ForestEarlyYearsParentalDeclaration Form

User guide for completing the digital parental declaration form for childcare providers

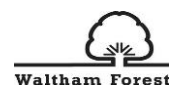

# **Table of Contents**

| 1.0 Introduction                                            | 2  |
|-------------------------------------------------------------|----|
| 2.0 How the form works                                      | 2  |
| 3.0 Completing the Digital Parental Declaration Form        | 2  |
| 4.0 Step 1: Childcare Provider and Child's Details          | 4  |
| 4.1 Step 2: Parent/Carer Details                            | 5  |
| 4.2 Step 3: Child's Eligibility                             | 6  |
| 4.3 Step 4: Document Check                                  | 8  |
| 4.4 Step 5: Setting and Attendance Details                  |    |
| 4.5 Splitting Entitlements with Multiple Childcare Provider | 11 |
| 4.6 Submitting the Form                                     |    |
| 5.0 Example Parental Declaration Form for 38weeks Provider  | 13 |
| 5.1 Example Parental Declaration Form for 48weeks Provider  | 15 |
| 6.0 Parent/Carer View                                       |    |
| 6.1 Submission from Parent/Carer to Provider                | 21 |
| 7.0 Signed form from Parent/Carer to Childcare Provider     | 23 |
| 8.0 Final Completed and Signed Parental Declaration Form    |    |

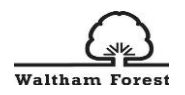

### **1.0 Introduction**

In order to complete the digital parental declaration form, please follow the link below to the hub page:

https://thehub-beta.walthamforest.gov.uk/early-years-financial-guidance#parental

### 2.0 How the form works

- 1. The childcare provider completes the form using the information obtained from the parent/carer through registration form or any other documentation.
- Once completed by the childcare provider, the completed form will be automatically sent to the parent/carer's email address for their signature. Ensure that the correct email address has been used.
- 3. The parent/carer will receive an email from <u>walthamforest@victoriaforms.com</u> with a link to access the parental declaration form for review and sign off.
- 4. If the parent/carer does not sign off on the information that has been completed by the childcare provider, the form will be emailed back to the childcare provider with the notes/comments provided by the parent/carer to update the parental declaration form.
- 5. Once the form has been updated and submitted by childcare provider based on the information received from the parent/carer, then the form will be emailed again to the parent/carer for sign off.
- 6. The parent/carer will receive the email to review and sign off. Once the form has been reviewed with no issues, the parent/carer will then sign off the form.
- 7. The childcare provider will receive an email to sign off the parental declaration form.
- 8. A copy of the signed and completed form will be sent to both the parent/carer and the childcare provider email addresses for their own records. A copy will be sent to the LA for auditing purposes.
- 9. Childcare Providers should follow all GDPR and Data Protection policies when storing the completed digital form.

### 3.0 Completing the Digital Parental Declaration Form

Click the link provided on the hub page <u>https://thehub-beta.walthamforest.gov.uk/early-</u> <u>years-financial-guidance</u>. Once the form opens, you can choose to start a new form or

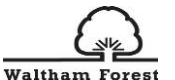

<sup>m Forest</sup> continue a previously saved application provided you have the reference number.

You do not need to log in or register to complete the parental declaration form.

| Waltham Forest     | Home     | Events                                      | Stories                 | Login Register |
|--------------------|----------|---------------------------------------------|-------------------------|----------------|
|                    |          |                                             |                         |                |
|                    |          |                                             |                         |                |
| Parent Declaration | n for th | e Free                                      | Early Education Entitle | ement          |
|                    |          | Start new                                   | form                    |                |
|                    | Con      | tinue previous<br>Save Reference<br>Continu | y saved form            |                |
|                    |          |                                             |                         |                |

Once you click on start new form, you will be giving a reference number, **please ensure that you save the reference number** so you can use it to retrieve your partially completed form at any time.

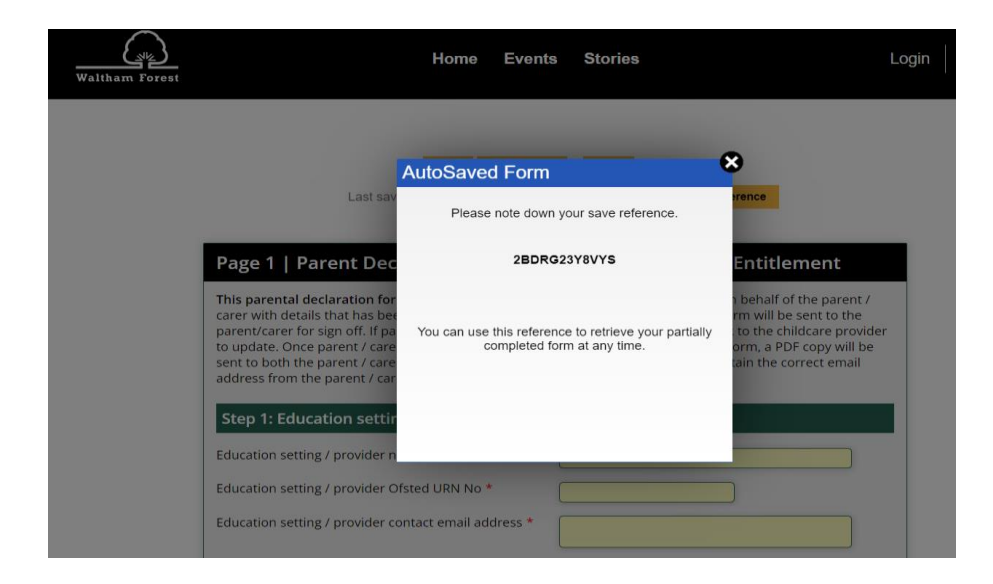

There is no **'save'** button to save any uncompleted form as the form auto saves itself. You will need to close the parental declaration form window to exit the form. You would be able to retrieve the uncompleted form by re-opening the link to digital parental declaration form and entering the reference number provided to you when you initially started the form.

Please note, the uncompleted/unsubmitted form will retain in the system for up to 30 days. Any unsubmitted forms after 30days will be deleted by the system automatically.

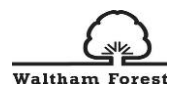

### 4.0 Step 1: Childcare Provider and Child's Details

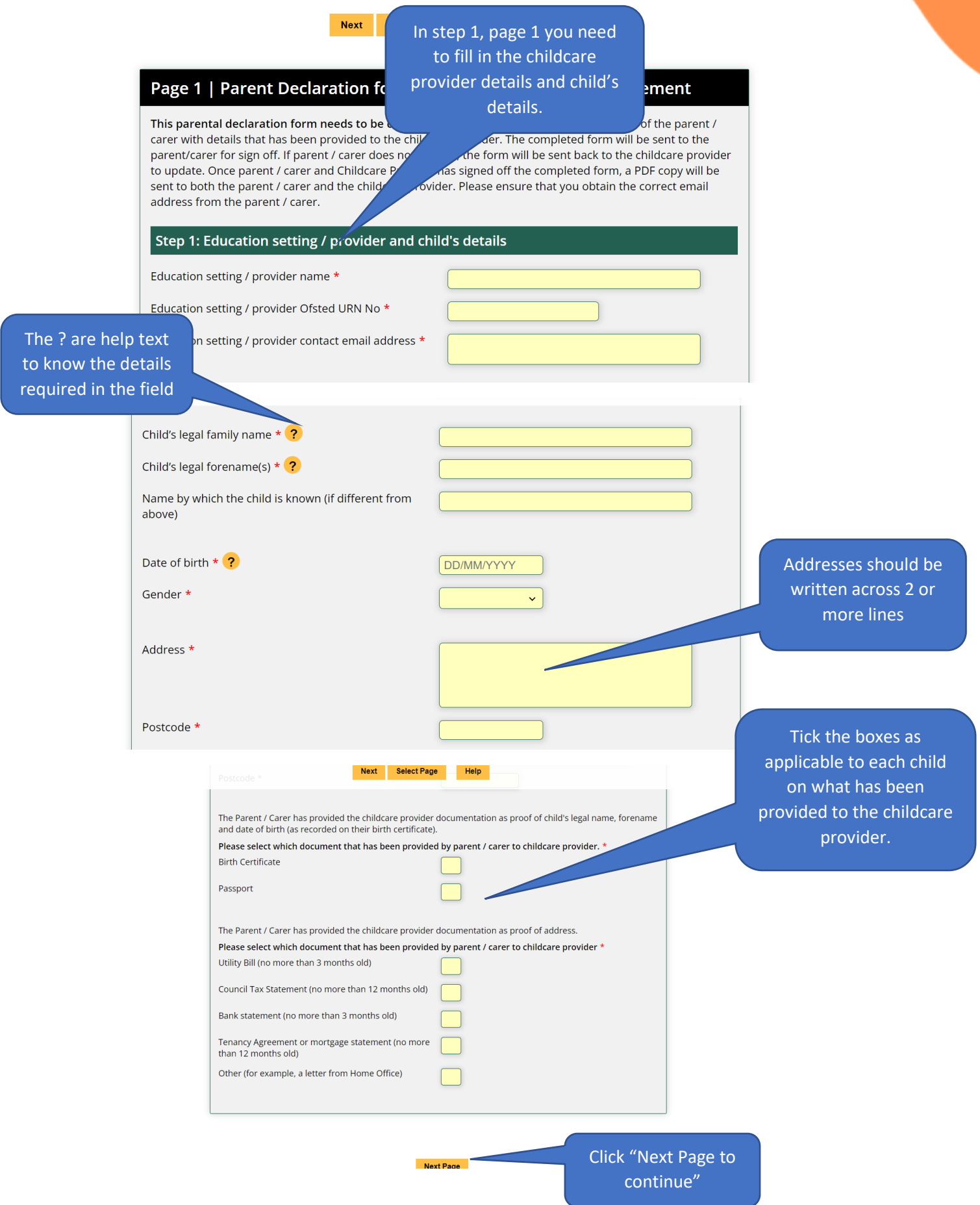

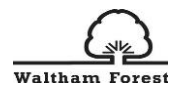

If there are any errors while completing the form, there will be a 'pop up' error box which will show you what the error is and how to correct the error as seen in the below figure:

| Name by which the child is known Next Select Pag<br>above)                                                           | Help                                                   |  |
|----------------------------------------------------------------------------------------------------|--------------------------------------------------------|--|
| You must answer all page befor page befor                                                                            | of the questions on this<br>e continuing.              |  |
| Gender * Fields with errors a                                                                                        | re highlighted in red.                                 |  |
| Address *                                                                                                    | 313 Billet Road                                        |  |
|                                                                                                    | Error: Please enter full address over two lines        |  |
| Postcode *                                                                                                    | E17 5PX                                                |  |
| The Parent / Carer has provided the childcare provider<br>and date of birth (as recorded on their birth certificate) | documentation as proof of child's legal name, forename |  |
| Please select which document that has been provide                                                                   | l by parent / carer to childcare provider. *           |  |
| Birth Certificate                                                                                                    |                                                        |  |
| Passport                                                                                                    | x                                                      |  |
| The Parent / Carer has provided the childcare provider                                                               | documentation as proof of address                      |  |
| Please select which document that has been provide                                                                   | by parent / carer to childcare provider *              |  |
| Utility Bill (no more than 3 months old)                                                                             |                                                        |  |

### 4.1 Step 2: Parent/Carer Details

| Back Next Select Page Help                          |                                       |
|-----------------------------------------------------|---------------------------------------|
| Page 2   Parent Declaration for the Free Early Educ | ation Entitlement Please tick the box |
| Step 2: Your details                                | as appropriate.                       |
| Is it a lone parent household? *<br>Yes             |                                       |
| No                                                  |                                       |
|                                                     |                                       |

Previous Page Next Page

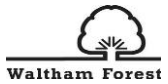

the section with information you have

| waltham Forest                                                                                | Back Next Select Page Help                                                                                                    |                                                                                                    |
|-----------------------------------------------------------------------------------------------|----------------------------------------------------------------------------------------------------|----------------------------------------------------------------------------------------------------|
|                                                                                               | Page 2   Parent Declaration for the Free Early Education Entitlement                                                                                             |                                                                                                    |
|                                                                                               | Step 2: Your details                                                                                                    |                                                                                                    |
| If a lone parent<br>household is<br>selected, only one<br>parent/carer<br>details is required | Is it a lone parent household? * Yes No Parent / Carer 1 Legal family name * ? Legal forename(s) * ? Date of birth * ? National Insurance Number ? NASS Number ? |                                                                                                    |
|                                                                                               | Email address * Confirm email address * I confirm that I have the correct email address for parent / carer *                                                     |                                                                                                    |
|                                                                                               | Telephone number *                                                                                                    |                                                                                                    |
|                                                                                               | Back Next Select Page Help                                                                                                    |                                                                                                    |
| Р                                                                                             | age 2   Parent Declaration for the Frue curry Leavant ement                                                                                                    |                                                                                                    |
| s<br>ye<br>N<br>Au<br>ye                                                                      | step 2: Your details   it a lone parent household? * ets                                                                                                    | Ensure that you have<br>the correct email<br>address for the<br>parent/carer as this is<br>the email address that<br>the completed parental |
| If this is not a lone<br>parent household,<br>please select No and<br>you will have the       | arent / Carer 1<br>egal family name * ? egal forename(s) * ? eate of birth * ?                                                                                   | declaration form will be<br>sent to. You will be<br>unable to retrieve if sent<br>to the wrong email                                        |
| option to choose if you Nave the full details of N                                            | ational Insurance Number ?                                                                                                    | address.                                                                                                    |
| both parent/carer or<br>one details. Complete                                                 | nail address *                                                                                                    |                                                                                                    |

### 4.2 Step 3: Child's Eligibility

This section is about the child's eligibility. Choose the type of application the child is eligible for.

Please be reminded that a child is eligible the term after their 9month, 2year old, 3year old birthdays. Terms are 1<sup>st</sup> September, 1<sup>st</sup> January and 1<sup>st</sup> April.

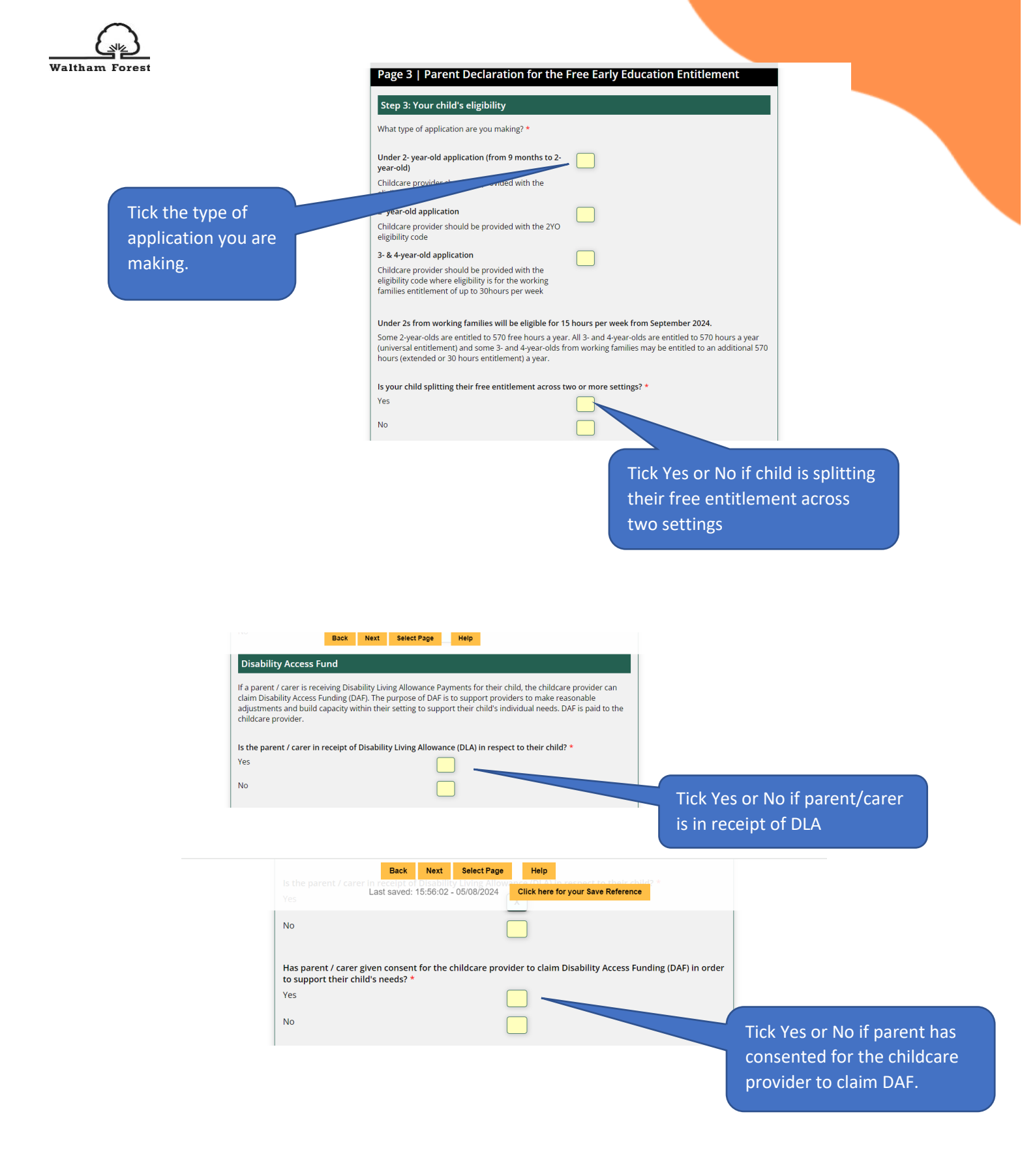

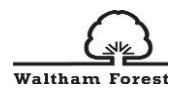

If Child is splitting Free

entitlements across two sites, parent/carer would

need to have confirmed

with the childcare provider

the main setting for LA to

pay DAF to.

You will need to provide your school or childcare provider with your latest DLA award letter from DWP in order for them to claim this funding.

As you are splitting free entitlement across two or more settings, please nominate the main setting where the local authority should pay the DAF \*

Early Years Pup"

Yes

No

by be available through the Early Years Pupil Premium (EYPP), paid to early years re provision of extra support for your child. EYPP is used to improve teaching and learning and resources so as to impact positively on your child's progress and development.

Has parent / carer given the consent for the childcare provider to claim Early Years Pupil Premium (EYPP) Funding in order to support your child's needs? \*

Previous Page Next Page

Tick Yes or No to confirm that Parent/Carer has given consent to claim EYPP.

EYPP funding was extended to 2 years old from April 2024 and to under 2 years old from September 2024. Please obtain the consent from parent/carer to assess their child for an EYPP funding. Once you obtain the consent, you should ensure that you also tick the consent box on parent/carer's details tab on Early Years Provider's Portal to allow us assess children for EYPP funding.

Please note, eligible children can also receive the holiday food vouchers during half terms from their provider or LA.

### 4.3 Step 4: Document Check

This section is to confirm the document check, the type of application being made and provide the eligibility codes for funding and DAF (if applicable).

All eligibility codes for free childcare entitlement should be validated through the Early Years Provider Portal.

| Back Next Select Page Help                                                     |                                                |
|--------------------------------------------------------------------------------|------------------------------------------------|
| Page 4   Parent Declaration for the Free Early Education E                     | ntitlement                                     |
| Step 4: Document check (To be completed by school or childcare prov            | ider)                                          |
| Documentary proof of date of birth seen *                                      |                                                |
| Documentary proof of address seen *                                            | Tick as appropriate for documents received and |
| Date document details recorded * DD/MM/YYYY<br>by school or childcare provider | sign.                                          |
| Documents recorded by                                                          |                                                |
| Name of staff member *                                                         |                                                |
| Signature of staff member *                                                    |                                                |
|                                                                                | Double click the                               |

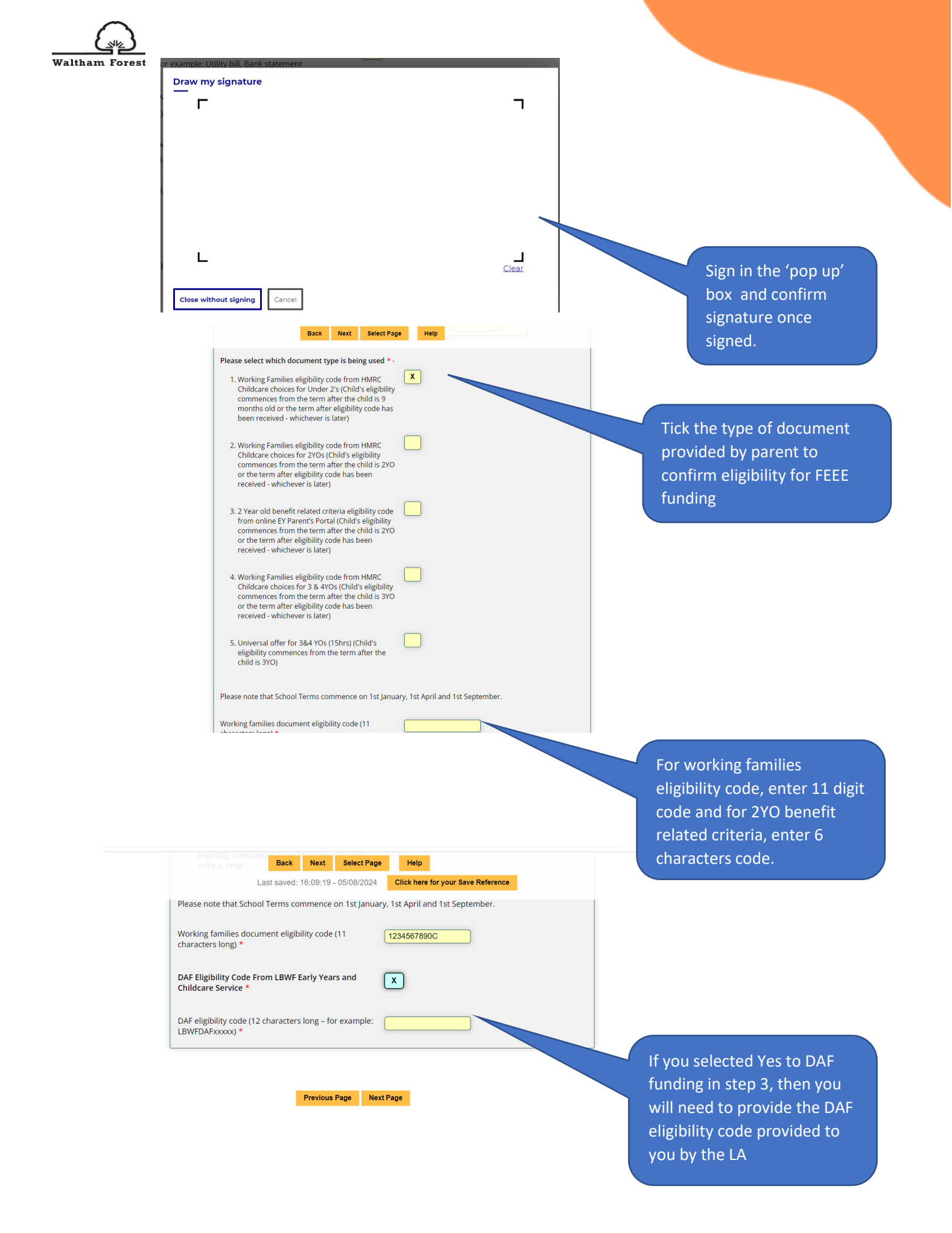

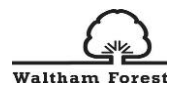

### 4.4 Step 5: Setting and Attendance Details

This section focuses on recording the attendance details and pattern of take up of childcare at the childcare provider.

**Chargeable Hourly rate:** This is the hourly rate that is chargeable in addition to any free childcare taken up.

If you offer a sibling discount to a child, please reduce your hourly rate to indicate/show the discount provided (e.g. chargeable rate is  $\pounds 8$ /hour, with 15% discount the hourly rate will be  $\pounds 6.80$ /hour).

If you offer different hourly rate/charges for morning and afternoon sessions, please work out the average hourly rate that you will be applying for chargeable hours and add the comment to 'charges for consumables' text box to explain your workings (e.g. 8:30-15:30 (7hours) chargeable hours at £7/hour, 15:30-18:30 (3hours) chargeable hours at £10/hour, therefore, your average hourly rate will be £7.90)

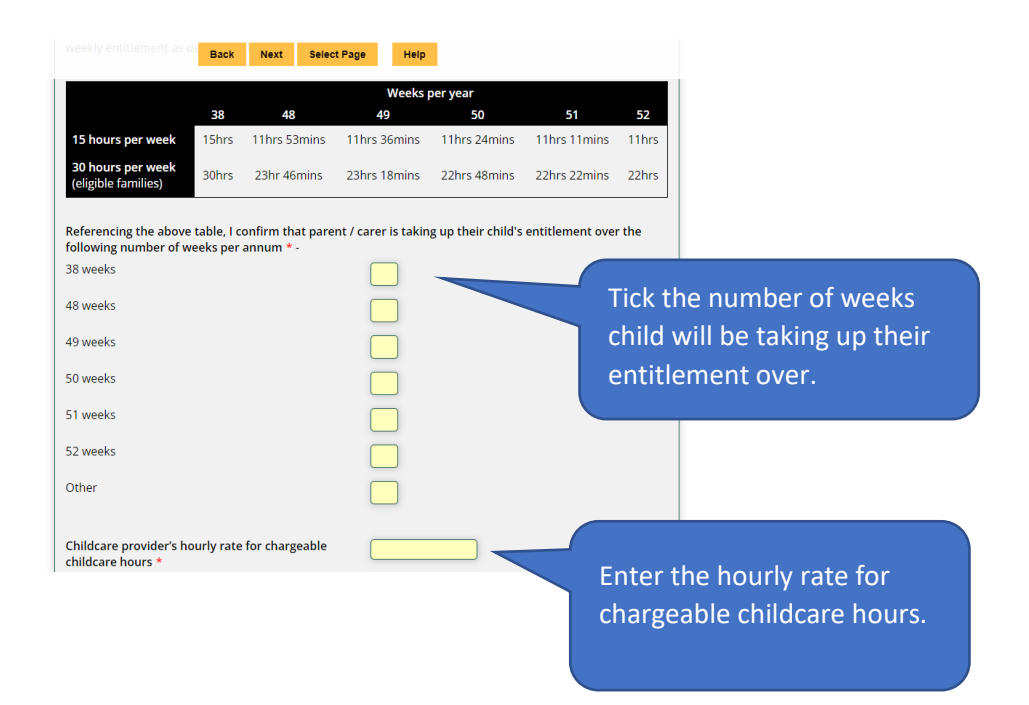

Please note, the number of weeks attended/completed on the parental declaration form should match the invoices provided to parents/carers. However, on the Synergy platform (Early Years Providers Portal), the funding system can only accommodate two "patterns of delivery" i.e. 38weeks or 52weeks which providers are paid for by LA according to the headcount submission. Therefore, our expectation is that any provider that is opened for over 48weeks+ and providing invoices to parents/carers based on stretched funding hours would claim the funding on Synergy for 52weeks.

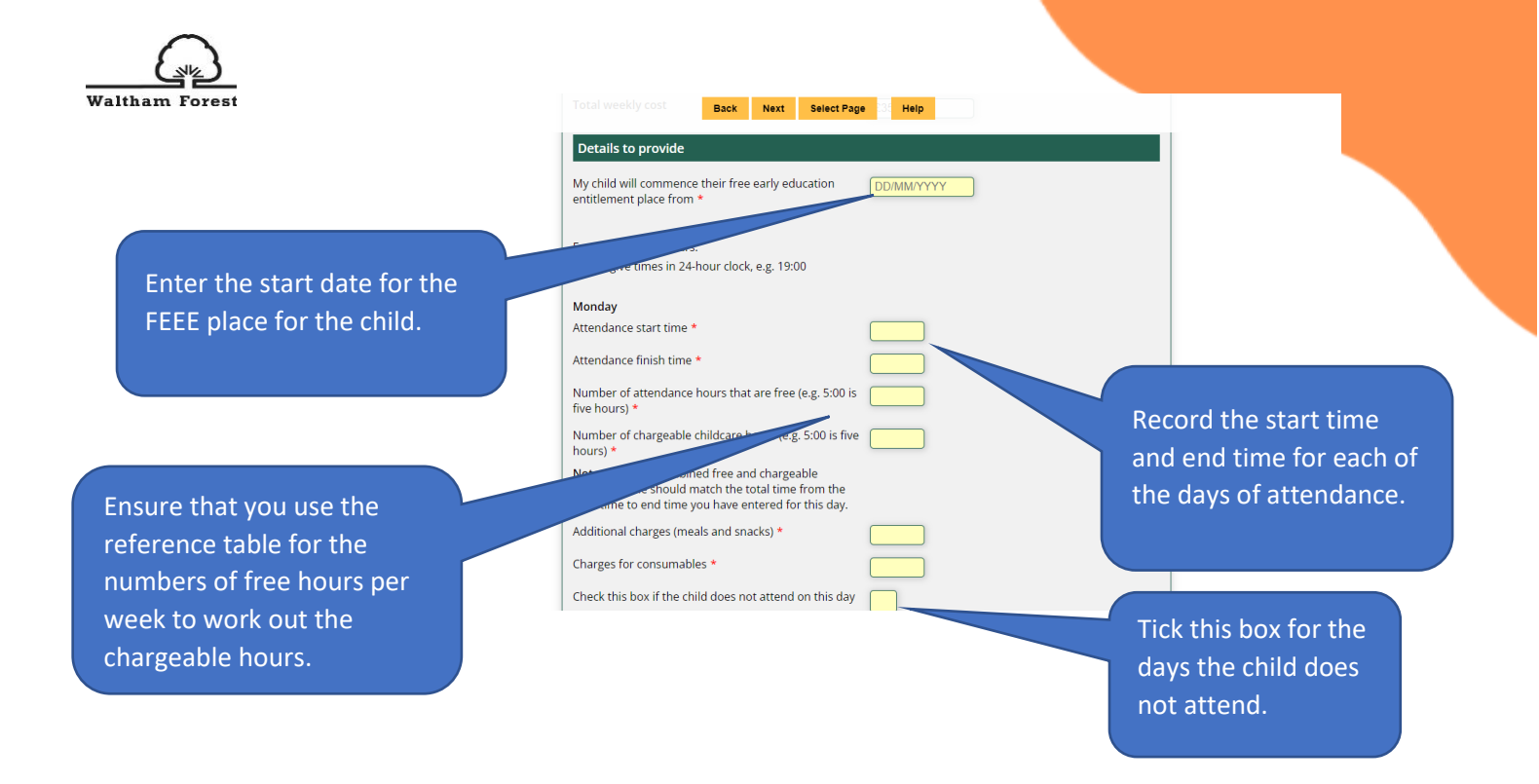

### 4.5 Splitting Entitlements with Multiple Childcare Provider

If you have selected that the child is splitting entitlement with another childcare provider, you will need to complete the details of the splitting based on the information that has been provided to you by the parent/carer.

| Page 6   Parent Declarati                                            | on for the Free Early Education Entitlement                         |                                                       |
|----------------------------------------------------------------------|---------------------------------------------------------------------|-------------------------------------------------------|
| Step 5: Setting and attendance                                       | e details                                                           |                                                       |
| Please read the statement below. You                                 | will be asked to sign this page later in the process.               |                                                       |
| Statement 2 - I am taking up my                                      | child's free childcare at more than 1 childcare provider            |                                                       |
| First provider name *                                                | Billet Road Day Nursery                                             |                                                       |
| Ofsted URN No *                                                      | Ey123456                                                            |                                                       |
| l confirm that in addition to the provid provider as outlined below: | ler detailed above, my child takes up free early hours with another |                                                       |
| Over how many weeks per annum? *                                     |                                                                     |                                                       |
| 38 weeks                                                             |                                                                     |                                                       |
| 51 weeks                                                             |                                                                     | Complete section                                      |
| Other                                                                |                                                                     | as needed based                                       |
| Second provider name *                                               |                                                                     | on information<br>provided to you by<br>parent/carer. |

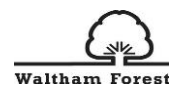

| Tuesday Back Next Select Pag                                 | e Help                             |  |
|--------------------------------------------------------------|------------------------------------|--|
| Attendance hours (e.g. 5.00 is rive nours)                   | Click here for your Save Reference |  |
| Free Early Education Hours (e.g. 5:00 is five hours) *       |                                    |  |
| Check this box if the child does not attend on this day      |                                    |  |
| Wednesday                                                    |                                    |  |
| Attendance hours (e.g. 5:00 is five hours) *                 |                                    |  |
| Free Early Education Hours (e.g. 5:00 is five hours) *       |                                    |  |
| Check this box if the child does not attend on this day      |                                    |  |
| Thursday                                                     |                                    |  |
| Attendance hours (e.g. 5:00 is five hours) *                 |                                    |  |
| Free Early Education Hours (e.g. 5:00 is five hours) $\star$ |                                    |  |
| Check this box if the child does not attend on this day      |                                    |  |
| Friday                                                       |                                    |  |
| Attendance hours (e.g. 5:00 is five hours) *                 |                                    |  |
| Free Early Education Hours (e.g. 5:00 is five hours) *       |                                    |  |
| Check this box if the child does not attend on this day      |                                    |  |
|                                                              |                                    |  |

In this section for the attendance, the signature box below is for the parent/carer to complete, therefore, you can select next page to move to the end of form.

| arent / Carer name *      | Ironman Avengers |
|---------------------------|------------------|
| arent / Carer signature * |                  |
|                           |                  |
| )ate *                    | DD/MM/YYYY       |
|                           |                  |

### 4.6 Submitting the Form

At the end of form, note your reference number if you need to revisit the form.

| Waltham Forest | Home Events Stories                                                                                                    | Login Register                                |
|----------------|----------------------------------------------------------------------------------------------------|-----------------------------------------------|
|                | Back         Select Page         Help         Submit           Last saved: 16:52:03 - 05/08/2024         Click here for your Save Reference | Click Submit. Once<br>submitted, this will be |
|                | Page 9   Parent Declaration for the Free Early Education Entitlen                                                                           | nent emailed to the parent/carer for review   |
|                | This is the end of the declaration. There are no further pages available.                                                                   | and sign off.                                 |
|                | Previous Page Submit 🖌                                                                                                    |                                               |

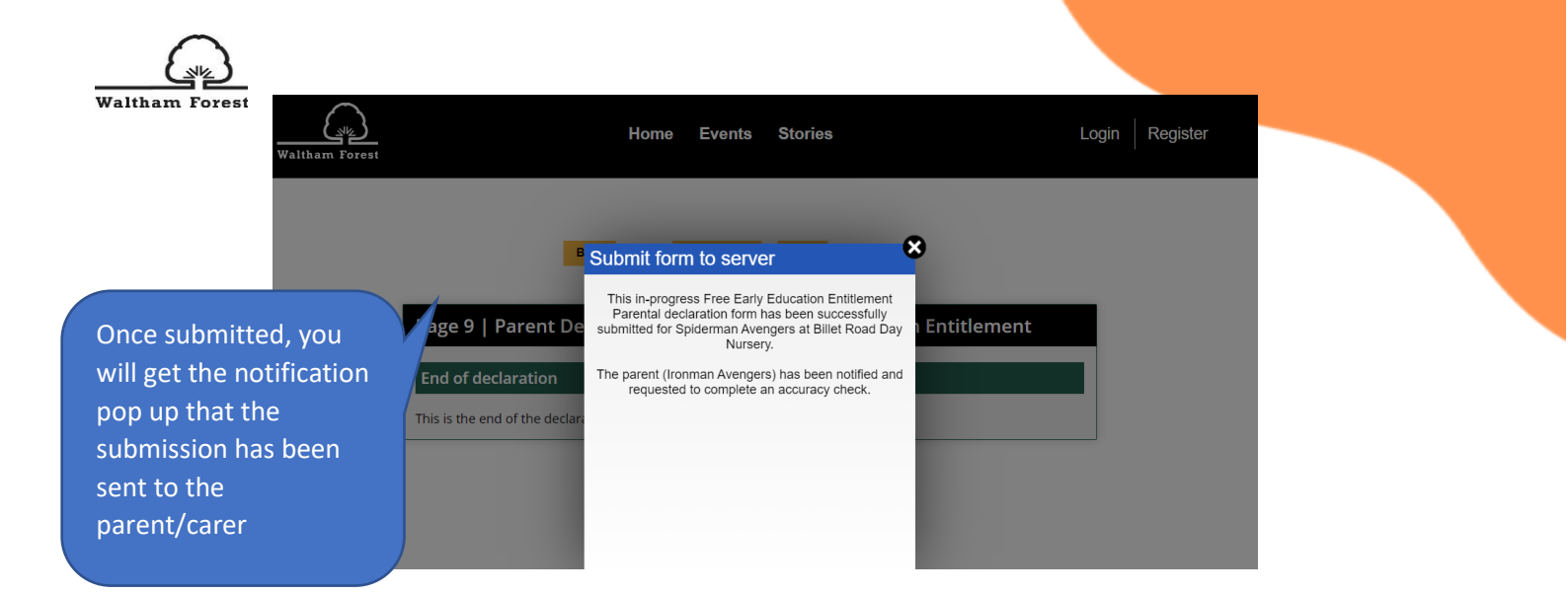

### 5.0 Example Parental Declaration Form for 38weeks Provider

A completed example for a 2YO child taking up a 15hours childcare place for 3days a week over 38weeks.

|                                              | Back                      | Next       | Select        | Page Help          | 50<br>11hrs 24mins |                  |       |
|----------------------------------------------|---------------------------|------------|---------------|--------------------|--------------------|------------------|-------|
| <b>30 hours per week</b> (eligible families) | 30hrs                     | 23hr 46    | mins          | 23hrs 18mins       | 22hrs 48mins       | 22hrs 22mins     | 22hrs |
| Referencing the above following number of we | table, I co<br>eeks per a | onfirm tha | at paren<br>- | t / carer is takir | g up their child's | entitlement over | r the |
| 38 weeks                                     |                           |            |               | X                  |                    |                  |       |
| 48 weeks                                     |                           |            |               |                    |                    |                  |       |
| 49 weeks                                     |                           |            |               |                    |                    |                  |       |
| 50 weeks                                     |                           |            |               |                    |                    |                  |       |
| 51 weeks                                     |                           |            |               |                    |                    |                  |       |
| 52 weeks                                     |                           |            |               |                    |                    |                  |       |
| Other                                        |                           |            |               |                    |                    |                  |       |
|                                              |                           |            |               |                    |                    |                  |       |
| Childcare provider's ho<br>childcare hours * | ourly rate                | for charg  | eable         | £8.20              |                    |                  |       |

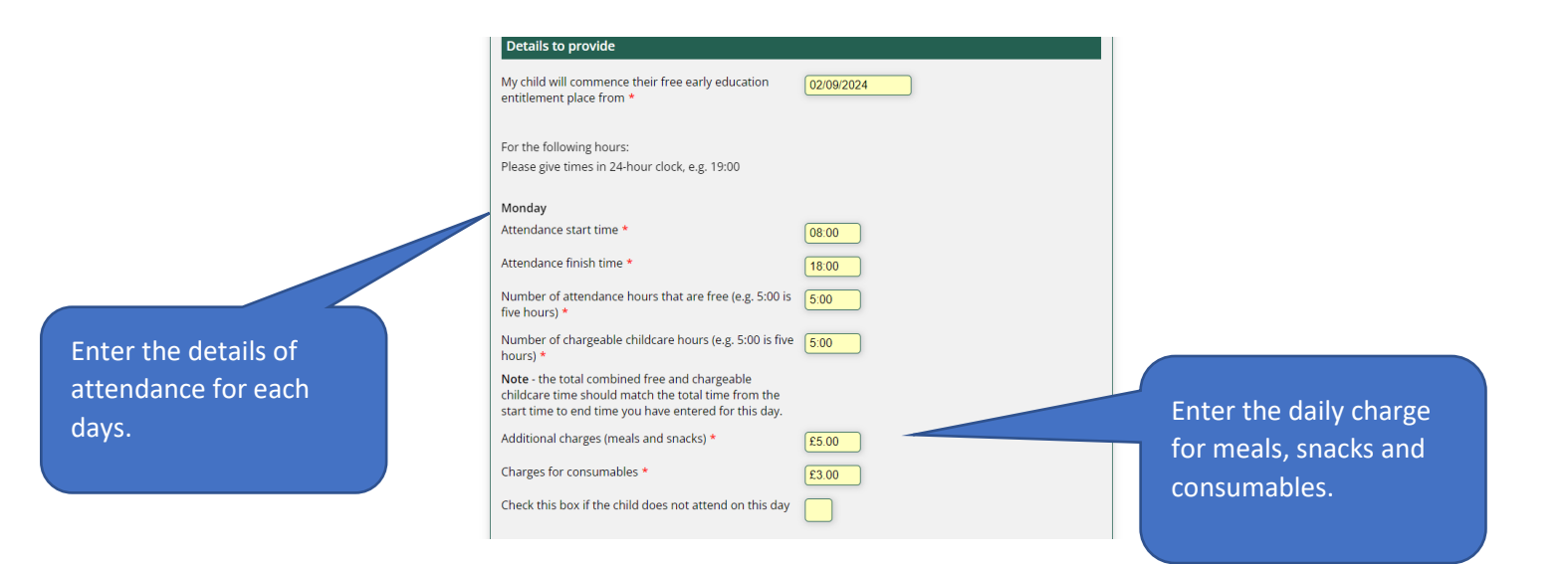

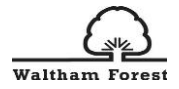

|   | Tuesday                                                                                                    |       |
|---|----------------------------------------------------------------------------------------------------|-------|
|   | Attendance start time *                                                                                                    | 08:00 |
|   | Attendance finish time *                                                                                                    | 15:30 |
|   | Number of attendance hours that are free (e.g. 5:00 is five hours) ${\rm \star}$                                                                              | 5:00  |
|   | Number of chargeable childcare hours (e.g. 5:00 is five hours) ${}^{\star}$                                                                                   | 2:30  |
|   | Note - the total combined free and chargeable<br>childcare time should match the total time from the<br>start time to end time you have entered for this day. |       |
|   | Additional charges (meals and snacks) $\star$                                                                                                    | £3.75 |
|   | Charges for consumables *                                                                                                    | £3.00 |
|   | Check this box if the child does not attend on this day                                                                                                    |       |
|   | Wednesday                                                                                                    |       |
|   | Attendance start time *                                                                                                    | 08:00 |
|   | Attendance finish time *                                                                                                    | 15:45 |
|   | Number of attendance hours that are free (e.g. 5:00 is five hours) ${\rm \star}$                                                                              | 5:00  |
|   | Number of chargeable childcare hours (e.g. 5:00 is five hours) ${}^{\star}$                                                                                   | 2:45  |
|   | Note - the total combined free and chargeable<br>childcare time should match the total time from the<br>start time to end time you have entered for this day. |       |
| 1 |                                                                                                    |       |

| Additional charges (meals and snacks)* £3.75   Charges for consumables * £3.00   Check this box if the child does not attend on this day                                                                                                    |                                                                                                    |       |  |
|----------------------------------------------------------------------------------------------------|----------------------------------------------------------------------------------------------------|-------|--|
| Charges for consumables * £3.00   Check this box if the child does not attend on this day   Thursday   Attendance start time *   Attendance finish time *   Number of chargeable childcare hours (e.g. 5:00 is five hours) *   Number of chargeable childcare hours (e.g. 5:00 is five hours) *   Number of chargeable childcare hours (e.g. 5:00 is five hours) *   Check this box if the total time from the start time to end time you have entered for this day.   Additional charges (meals and snacks) *   Charges for consumables *   Check this box if the child does not attend on this day   X   Friday   Attendance tart time *   Attendance finish time * | Additional charges (meals and snacks) $\star$                                                                                                    | £3.75 |  |
| Check this box if the child does not attend on this day Thursday Attendance start time * Attendance finish time * Number of attendance hours that are free (e.g. 5:00 is five hours) * Number of chargeable childcare hours (e.g. 5:00 is five hours) * Note - the total combined free and chargeable childcare time should match the total time from the start time to end time you have entered for this day. Additional charges (meals and snacks) * Charges for consumables * Check this box if the child does not attend on this day X  Friday Attendance start time * Attendance finish time *                                                                  | Charges for consumables *                                                                                                    | £3.00 |  |
| Thursday   Attendance start time *   Attendance finish time *   Number of attendance hours that are free (e.g. 5:00 is   five hours) *   Number of chargeable childcare hours (e.g. 5:00 is five   hours) *   Note - the total combined free and chargeable   childcare time should match the total time from the   start time to end time you have entered for this day.   Additional charges (meals and snacks) *   Charges for consumables *   Check this box if the child does not attend on this day   X   Friday   Attendance start time *                                                                                                    | Check this box if the child does not attend on this day                                                                                                    |       |  |
| Attendance start time *   Attendance finish time *   Number of attendance hours that are free (e.g. 5:00 is   five hours) *   Number of chargeable childcare hours (e.g. 5:00 is five   hours) *   Note - the total combined free and chargeable   childcare time should match the total time from the   start time to end time you have entered for this day.   Additional charges (meals and snacks) *   Charges for consumables *   Check this box if the child does not attend on this day   Friday   Attendance start time *   Attendance finish time *                                                                                                    | Thursday                                                                                                    |       |  |
| Attendance finish time *                                                                                                    | Attendance start time *                                                                                                    |       |  |
| Number of attendance hours that are free (e.g. 5:00 is         five hours) *         Number of chargeable childcare hours (e.g. 5:00 is five         hours) *         Note - the total combined free and chargeable         childcare time should match the total time from the         start time to end time you have entered for this day.         Additional charges (meals and snacks) *         Charges for consumables *         Check this box if the child does not attend on this day         X         Friday         Attendance start time *         Attendance finish time *                                                                             | Attendance finish time *                                                                                                    |       |  |
| Number of chargeable childcare hours (e.g. 5:00 is five                                                                                                    | Number of attendance hours that are free (e.g. 5:00 is five hours) ${}^{\star}$                                                                               |       |  |
| Note - the total combined free and chargeable         childcare time should match the total time from the         start time to end time you have entered for this day.         Additional charges (meals and snacks) *         Charges for consumables *         Check this box if the child does not attend on this day         X         Friday         Attendance start time *         Attendance finish time *                                                                                                    | Number of chargeable childcare hours (e.g. 5:00 is five hours) $\bigstar$                                                                                     |       |  |
| Additional charges (meals and snacks) *                                                                                                    | Note - the total combined free and chargeable<br>childcare time should match the total time from the<br>start time to end time you have entered for this day. |       |  |
| Charges for consumables *                                                                                                    | Additional charges (meals and snacks) *                                                                                                    |       |  |
| Check this box if the child does not attend on this day Friday Attendance start time *                                                                                                    | Charges for consumables *                                                                                                    |       |  |
| Friday       Attendance start time *       Attendance finish time *                                                                                                    | Check this box if the child does not attend on this day                                                                                                    | X     |  |
| Attendance start time *                                                                                                    | Friday                                                                                                    |       |  |
| Attendance finish time *                                                                                                    | Attendance start time *                                                                                                    |       |  |
|                                                                                                    | Attendance finish time *                                                                                                    |       |  |

| start time to end time you have entered for this day.                                                                                                    |   |
|----------------------------------------------------------------------------------------------------|---|
| Additional charges (meals and snacks) *                                                                                                    |   |
| Charges for consumables *                                                                                                    |   |
| Check this box if the child does not attend on this day                                                                                                    | X |
| Feider                                                                                                    |   |
| Friday                                                                                                    |   |
| Attendance start time *                                                                                                    |   |
| Attendance finish time *                                                                                                    |   |
| Number of attendance hours that are free (e.g. 5:00 is five hours) ${}^{\star}$                                                                               |   |
| Number of chargeable childcare hours (e.g. 5:00 is five hours) *                                                                                              |   |
| Note - the total combined free and chargeable<br>childcare time should match the total time from the<br>start time to end time you have entered for this day. |   |
| Additional charges (meals and snacks) *                                                                                                    |   |
| Charges for consumables *                                                                                                    |   |
| Check this box if the child does not attend on this day                                                                                                    | X |
|                                                                                                    |   |

| altham Forest         | Totals                                                                                                    |                                                                               |                                                     |
|-----------------------|----------------------------------------------------------------------------------------------------|-------------------------------------------------------------------------------|-----------------------------------------------------|
|                       | Total number of hours attended per week                                                                                                    | 25:15                                                                         |                                                     |
|                       | Total number of attendance hours that are free                                                                                                    | 15:00                                                                         |                                                     |
|                       | Total number of chargeable childcare hours                                                                                                    | 10:15                                                                         |                                                     |
|                       | Total charge for childcare hours                                                                                                    | £84.05                                                                        |                                                     |
|                       | Total cost for additional charges (meals and snacks)                                                                                                    | £12.50                                                                        |                                                     |
| n the totals, this is | Total charges for consumables                                                                                                    | £9.00                                                                         |                                                     |
| automatically         | Total weekly cost                                                                                                    | £105.55                                                                       |                                                     |
| calculated based on   | Provide details of what the charges for consumables                                                                                                    | throughout the week relates to.                                               |                                                     |
| he hours recorded in  | The cost of consumables are generally items that are specific to your child/ren and should not include costs                                                                                                    | The consumables charge relates to nappies, wipes and nappy cream at £3per day |                                                     |
| ine daily nours.      | generally associated with running the business e.g.<br>toys, paper, cleaning materials, utilities etc.                                                                                                    |                                                                               |                                                     |
|                       | Trips, outings and specialist tuition charges may be<br>occasional charges and therefore may be provided<br>separately just prior to delivery. These charges should<br>be made clear in any fees and charges information<br>provided by the childcare provider and included in<br>parent / carer invoice. |                                                                               | The text box should be<br>used to detail what the   |
|                       | Previous Page Ne                                                                                                    | xt Page                                                                       | for or any other notable<br>details relating to the |

In the scenario above, the total number of hours attended for 24.75 hours was automatically converted by system into hours and minutes as 25 hours and 15 minutes.

### 5.1 Example Parental Declaration Form for 48weeks Provider

A completed example for a 2YO child taking up a 15hours childcare place for 3days a week over 48weeks.

|                                                | Back                   | Next                     | Select Page    | lar Help     | <sub>(Sp</sub> Submit √ | this will reduce |       |
|------------------------------------------------|------------------------|--------------------------|----------------|--------------|-------------------------|------------------|-------|
| weekly entitlement as d                        | ast saved:             | 16:52:03 - 0             | 05/08/2024     | Click here   | for your Save Refe      | erence           |       |
|                                                |                        |                          |                | Weeks p      | er year                 |                  |       |
|                                                | 38                     | 48                       |                | 49           | 50                      | 51               | 52    |
| 15 hours per week                              | 15hrs                  | 11hrs 53n                | mins 11hr      | s 36mins     | 11hrs 24mins            | 11hrs 11mins     | 11hrs |
| <b>30 hours per week</b> (eligible families)   | 30hrs                  | 23hr 46m                 | nins 23hr      | s 18mins     | 22hrs 48mins            | 22hrs 22mins     | 22hrs |
| Referencing the above<br>following number of w | table, I c<br>eeks per | onfirm that<br>annum * - | t parent / car | er is taking | g up their child's      | entitlement over | the   |
| 38 weeks                                       |                        |                          | (              |              |                         |                  |       |
| 48 weeks                                       |                        |                          | (              | ×            |                         |                  |       |
| 49 weeks                                       |                        |                          | (              |              |                         |                  |       |
| 50 weeks                                       |                        |                          | (              |              |                         |                  |       |
| 51 weeks                                       |                        |                          | (              |              |                         |                  |       |
| 52 weeks                                       |                        |                          | (              |              |                         |                  |       |
| Other                                          |                        |                          | (              |              |                         |                  |       |
| Childcare provider's ho<br>childcare hours *   | ourly rate             | for charge               | able           | £8.20        |                         |                  |       |

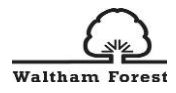

|                                                                                          | Back                                  | Next                               | Select Page                     | Help       | Submit 🗸                |
|------------------------------------------------------------------------------------------|---------------------------------------|------------------------------------|---------------------------------|------------|-------------------------|
| Las<br>Total weekly cost                                                                 | st saved:                             | 16:52:03                           | - 05/08/2024                    | Click here | for your Save Reference |
|                                                                                          |                                       |                                    |                                 |            |                         |
| Details to provide                                                                       |                                       |                                    |                                 |            |                         |
| My child will commence t<br>entitlement place from *                                     | their free                            | early ed                           | ucation                         | 02/09/2024 |                         |
| For the following hours:<br>Please give times in 24-h                                    | our clock                             | :, e.g. 19:(                       | 00                              |            |                         |
| Monday                                                                                   |                                       |                                    |                                 |            |                         |
| Attendance start time *                                                                  |                                       |                                    |                                 | 08:00      |                         |
| Attendance finish time *                                                                 |                                       |                                    |                                 | 18:00      |                         |
| Number of attendance h<br>five hours) *                                                  | ours that                             | are free                           | (e.g. 5:00 is                   | 5:00       |                         |
| Number of chargeable ch<br>hours) *                                                      | hildcare h                            | nours (e.g                         | . 5:00 is five                  | 5:00       |                         |
| <b>Note</b> - the total combine<br>childcare time should ma<br>start time to end time yo | d free an<br>atch the t<br>ou have ei | d charge<br>otal time<br>ntered fo | able<br>from the<br>r this day. |            |                         |
| Additional charges (meal                                                                 | s and sna                             | acks) *                            |                                 | £5.00      |                         |
| Charges for consumable                                                                   | s *                                   |                                    |                                 | £5.00      |                         |
| Check this box if the child                                                              | d does no                             | ot attend                          | on this day                     |            |                         |

| Charges for consumable Back Next Select Page                                                                                                    | e 35. Help Submit 🗸                |
|----------------------------------------------------------------------------------------------------|------------------------------------|
| Check this box if the clast saved: 16:52:03 - 05/08/2024                                                                                                    | Click here for your Save Reference |
|                                                                                                    |                                    |
| Tuesday                                                                                                    |                                    |
| Attendance start time *                                                                                                    | 08:00                              |
| Attendance finish time *                                                                                                    | 18:00                              |
| Number of attendance hours that are free (e.g. 5:00 is five hours) $\ensuremath{\bigstar}$                                                                     | 5:00                               |
| Number of chargeable childcare hours (e.g. 5:00 is five hours) $\mbox{\star}$                                                                                  | 5:00                               |
| <b>Note</b> - the total combined free and chargeable childcare time should match the total time from the start time to end time you have entered for this day. |                                    |
| Additional charges (meals and snacks) *                                                                                                    | £3.75                              |
| Charges for consumables *                                                                                                    | £3.00                              |
| Check this box if the child does not attend on this day                                                                                                    |                                    |
| Wednesday                                                                                                    |                                    |
| Attendance start time *                                                                                                    | 08:00                              |
| Attendance finish time *                                                                                                    | 18:00                              |
| Number of attendance hours that are free (e.g. 5:00 is five hours) $\ensuremath{^\star}$                                                                       | 1:53                               |

|                                                                                          | Back Next                                                  | Select Page                              | Help          | Submit 🗸               |
|------------------------------------------------------------------------------------------|------------------------------------------------------------|------------------------------------------|---------------|------------------------|
| Las<br>Number of attendance h                                                            | st saved: 16:52:03<br>ours that are fre                    | 8 <b>- 05/08/2024</b><br>e (e.g. 5:00 is | Click here fo | or your Save Reference |
| nve nours) "                                                                             |                                                            |                                          |               |                        |
| Number of chargeable cl<br>hours) *                                                      | hildcare hours (e                                          | .g. 5:00 is five 8                       | :07           |                        |
| <b>Note</b> - the total combine<br>childcare time should ma<br>start time to end time yo | d free and charg<br>atch the total tim<br>u have entered f | eable<br>e from the<br>or this day.      |               |                        |
| Additional charges (meal                                                                 | s and snacks) *                                            | E                                        | 3.75          |                        |
| Charges for consumable                                                                   | s *                                                        | E                                        | 3.00          |                        |
| Check this box if the child                                                              | d does not attend                                          | d on this day                            |               |                        |
| Thursday                                                                                 |                                                            |                                          |               |                        |
| Attendance start time *                                                                  |                                                            |                                          |               |                        |
| Attendance finish time *                                                                 |                                                            |                                          |               |                        |
| Number of attendance h<br>five hours) *                                                  | ours that are fre                                          | e (e.g. 5:00 is                          |               |                        |
| Number of chargeable cl<br>hours) *                                                      | nildcare hours (e.                                         | .g. 5:00 is five                         |               |                        |
| <b>Note</b> - the total combine<br>childcare time should ma<br>start time to end time yo | d free and charg<br>atch the total tim<br>u have entered f | eable<br>e from the<br>or this day.      |               |                        |
| Additional charges (meal                                                                 | s and snacks) *                                            |                                          |               |                        |

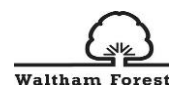

| childcare time should ma Back Next Select Pag<br>start time to end time you nave entered to uns day.                                                          | e Help Submit 🗸                    |
|----------------------------------------------------------------------------------------------------|------------------------------------|
| Last saved: 16:52:03 - 05/08/2024<br>Additional charges (meals and snacks) *                                                                                  | Click here for your Save Reference |
| Charges for consumables *                                                                                                    |                                    |
| Check this box if the child does not attend on this day                                                                                                    | x                                  |
| Friday                                                                                                    |                                    |
| Attendance start time *                                                                                                    |                                    |
| Attendance finish time *                                                                                                    |                                    |
| Number of attendance hours that are free (e.g. 5:00 is five hours) ${}^{\bigstar}$                                                                            |                                    |
| Number of chargeable childcare hours (e.g. 5:00 is five hours) *                                                                                              |                                    |
| Note - the total combined free and chargeable<br>childcare time should match the total time from the<br>start time to end time you have entered for this day. |                                    |
| Additional charges (meals and snacks) *                                                                                                    |                                    |
| Charges for consumables *                                                                                                    |                                    |
| Check this box if the child does not attend on this day                                                                                                    | X                                  |
|                                                                                                    |                                    |

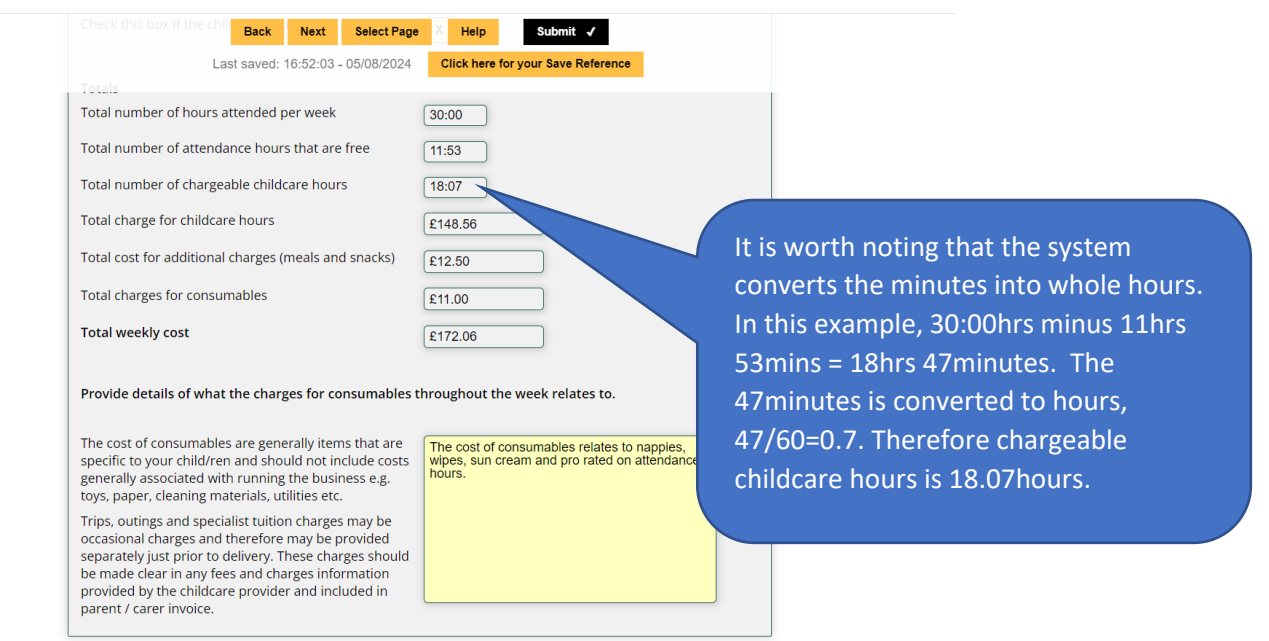

In the totals section, it is worth noting that the system converts the minutes into hours. In the example below, 30:00hrs minus 11hrs 53mins = 18hrs 47minutes. The 47minutes is then converted to hours, 47/60=0.7. Therefore, chargeable childcare hours are 18.07hours.

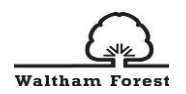

### 6.0 Parent/Carer View

On Submission of the completed parental declaration form by the childcare provider, the parent/carer will receive an email notification about the form with the link to access the form as shown in the below figure:

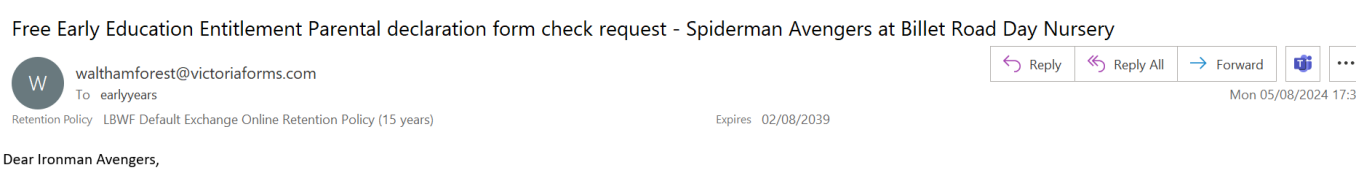

Billet Road Day Nursery has completed the first stage of the Free Early Education Entitlement Parental declaration form Spiderman Avengers. The setting needs to know that they have the accurate details for you and your child before they submit the completed form - this involves you checking the information they have entered so far.

Please open the in-progress form and follow the instructions / questions presented on page seven.

https://url.uk.m.mimecastprotect.com/s/5mMkCXQW9I3600Xt6fgug6WKj

Regards Billet Road Day Nursery

| Waltham Forest | Home                                                                                                    | Events Stories                                                                                           | s Lo                | gin Regist | er                                                                                                    |
|----------------|----------------------------------------------------------------------------------------------------|----------------------------------------------------------------------------------------------------|---------------------|------------|----------------------------------------------------------------------------------------------------|
|                | AutoSaved<br>Last sav                                                                                                    | J Form                                                                                                   | ference.            |            |                                                                                                    |
|                | Page 1   Parent Dec         This parental declaration for carer with details that has bee parent/carer for sign off. If pa to update. Once parent / care address from the parent / care address from the parent / care address from the parent / care       You can use on the parent / care address from the parent / care address from the pare | 6Z75V4CBD2YV<br>this reference to retrieve<br>ompleted form at any tim<br>Ey123456<br>dress * FEEEprovis | your partially<br>e |            | Once parent/carer clicks<br>the link, it will open the<br>parental declaration form<br>and provide a reference<br>number to retrieve the<br>form if saved before<br>submission. Parent/Carer<br>can view the form |
|                | Child's legal family name * ?                                                                                                    | Avengers                                                                                                 |                     |            | childcare provider.                                                                                                    |

There is no need to login/register to access the form. The Parent/Carer will go through each of the steps/pages of the completed parental declaration form to review for any issues.

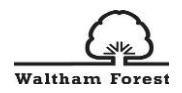

### Back Next Select Page Help Last saved: 17:46:32 - 05/08/2024 Click here for your Save Refere

| Parent checks and updates                                                                                                    |                                                                                                    |                                                                                                    |                                            |
|----------------------------------------------------------------------------------------------------|----------------------------------------------------------------------------------------------------|----------------------------------------------------------------------------------------------------|--------------------------------------------|
| The setting needs to know they have accurate details for you and<br>declaration form for the Free Early Education Entitlement. Please<br>have entered on the form. If there are any issues / mistakes that                                                                                                    | l your child before they submit your parental<br>use the toolbar to check the information we<br>need correction, please select the steps these                                                                                                    |                                                                                                    |                                            |
| are in and then provide details.<br>You will have further opportunities to check the information again<br>deducations                                                                                                    | n before signing and completing the                                                                                                    |                                                                                                    |                                            |
| occiaration.<br>If you need guidance or assistance with this stage, then please co                                                                                                    | ontact your childcare provider.                                                                                                    |                                                                                                    |                                            |
| First parent check                                                                                                    |                                                                                                    |                                                                                                    |                                            |
| Please check through the information on the Parental Declaration<br>Endlement that the childcare provide has entered. If there are a<br>please select the step(s) and provide details before submitting.<br>If there are no issues / mistakes that need correction, then you can<br>Steps with issues / mistakes * | n Form for the Free Early Education<br>my issues / mistakes that need correction,<br>an sign this form before submitting it.                                                                                                    |                                                                                                    |                                            |
| step 1                                                                                                    |                                                                                                    | Parent/Carer can ti                                                                                                    | rk ac                                      |
| Step 2                                                                                                    |                                                                                                    | Farenty Carer Carrier                                                                                                    | LN as                                      |
| Step 3                                                                                                    |                                                                                                    | applicable if there a                                                                                                    | ire any                                    |
| Step 4                                                                                                    |                                                                                                    | issues in any of the                                                                                                    | stens or                                   |
| Step 5                                                                                                    |                                                                                                    | issues in any of the                                                                                                    | steps of                                   |
| No issues in any steps                                                                                                    |                                                                                                    | no issues.                                                                                                    |                                            |
|                                                                                                    |                                                                                                    |                                                                                                    |                                            |
| iddement that the chil Back Next Select<br>ease select the step(s)<br>there are no issues Last saved: 17:50:55 - 05/08/2                                                                                                    | t Page Help Sues / mistakes that ne                                                                                                    |                                                                                                    |                                            |
| ittlement that the chile Back Next Select<br>ease select the step(s) Back 17:50:56 - 05/08/2<br>there are no issues Last saved: 17:50:56 - 05/08/2<br>reps with issues / mistakes *                                                                                                    | t Page Help Isues / mistakes that ne<br>2024 he Click here for your Save Reference                                                                                                    | ed correction,<br>nitting it.                                                                                                  |                                            |
| idlement that the chil<br>ease select the step(s) Back Next Select<br>there are no issues Last saved: 17:50:55 - 05/08/2<br>reps with issues / mistakes *<br>ep 1                                                                                                    | t Page Help sues / mistakes that ne<br>2024 hi Click here for your Save Reference                                                                                                    | ed correction,<br>mitting it.                                                                                                  |                                            |
| ntilement that the chil Back Next Select<br>ease select the step(s) Back 17:50:55 - 05/08/2<br>there are no issues Last saved: 17:50:55 - 05/08/2<br>eps with issues / mistakes *<br>ep 1<br>ep 2                                                                                                    | t Page Help isues / mistakes that ne<br>2024 M Click here for your Save Reference                                                                                                    | ed correction,<br>nitting it.                                                                                                  |                                            |
| itiliament that the chil Back Next Select<br>ease select the step(5) Back 17:50:55 - 05/08/2<br>teps with issues / mistakes *<br>ep 1<br>ep 2<br>ep 3                                                                                                    | t Page Help sues / mistakes that ne<br>2024 hu Click here for your Save Reference                                                                                                    | ed correction,<br>mitting it.                                                                                                  |                                            |
| ease select the step(s) Back Next Select<br>ease select the step(s) Back 17:50:55 - 05/08/2<br>eps with issues / mistakes *<br>ep 1<br>ep 2<br>ep 3<br>ep 4                                                                                                    | t Page Help isues / mistakes that ne<br>2024 he Click here for your Save Reference                                                                                                    | ed correction,<br>mitting it.                                                                                                  |                                            |
| ep 5                                                                                                    | t Page Help isues / mistakes that ne<br>2024 h Click here for your Save Reference                                                                                                    | ed correction,<br>mitting it.                                                                                                  |                                            |
| ease select the step(s) Back Next Select<br>ease select the step(s) Back 17:50:55 - 05/08/2<br>there are no issues Last saved: 17:50:55 - 05/08/2<br>eps with issues / mistakes *<br>ep 1<br>ep 2<br>ep 3<br>ep 4<br>ep 5<br>o issues in any steps                                                                 | I Page       Help       isues / mistakes that ne         2024 hr       Click here for your Save Reference         I       I         I       I </td <td>ed correction,<br/>mitting it.</td> <td></td> | ed correction,<br>mitting it.                                                                                                  |                                            |
| ease select the step(s) Back Next Select<br>there are no issues Last saved: 17:50:55 - 05/08/2<br>eps with issues / mistakes *<br>ep 1<br>ep 2<br>ep 3<br>ep 4<br>ep 5<br>o issues in any steps<br>ease list the issues / mistakes that need correctin                                                             | tPage Help sues / mistakes that ne<br>2024 h Click here for your Save Reference                                                                                                    | ed correction,<br>mitting it.<br>If there are any<br>issues/mistakes,                                                          | , the                                      |
| ease select the step(s) Back Next Select<br>there are no issues Last saved: 17:50:56 - 06/08/2<br>eps with issues / mistakes *<br>ep 1<br>ep 2<br>ep 3<br>ep 4<br>ep 5<br>o issues in any steps<br>ease list the issues / mistakes that need correctin<br>1 Step 5, my child will be starting on 1st October 20    | t Page Help isues / mistakes that ne<br>2024 hu Click here for your Save Reference                                                                                                    | ed correction,<br>mitting it.<br>If there are any<br>issues/mistakes,<br>parent/carer car<br>appropriate sect<br>leave comment | , the<br>n tick the<br>tion and<br>for the |

Please note, the parent/carer will not be able to amend/update any details in the parental declaration form. They must select the 'Steps with issues/mistakes' in the table on page 7 of the form to let the childcare provider know what details need to be amended/corrected.

Previous Page Next Page

Once the provider amends/updates the form accordingly, the form will be returned to a parent/carer for a signature.

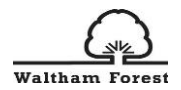

If there are no issues/mistakes on the form, the parent/carer can proceed to submitting the form.

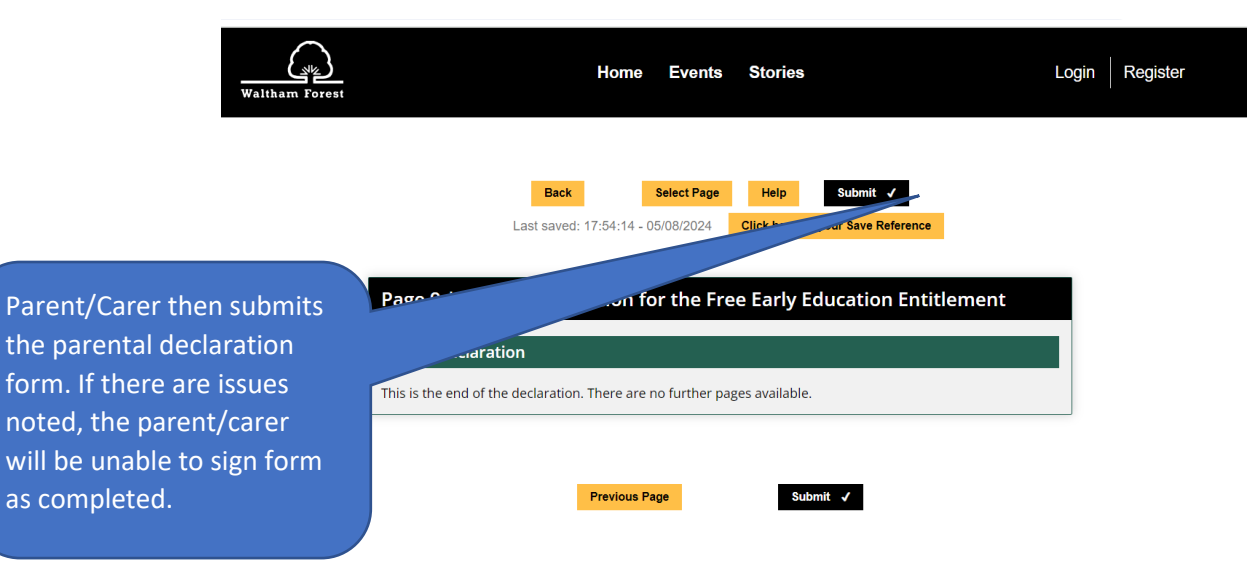

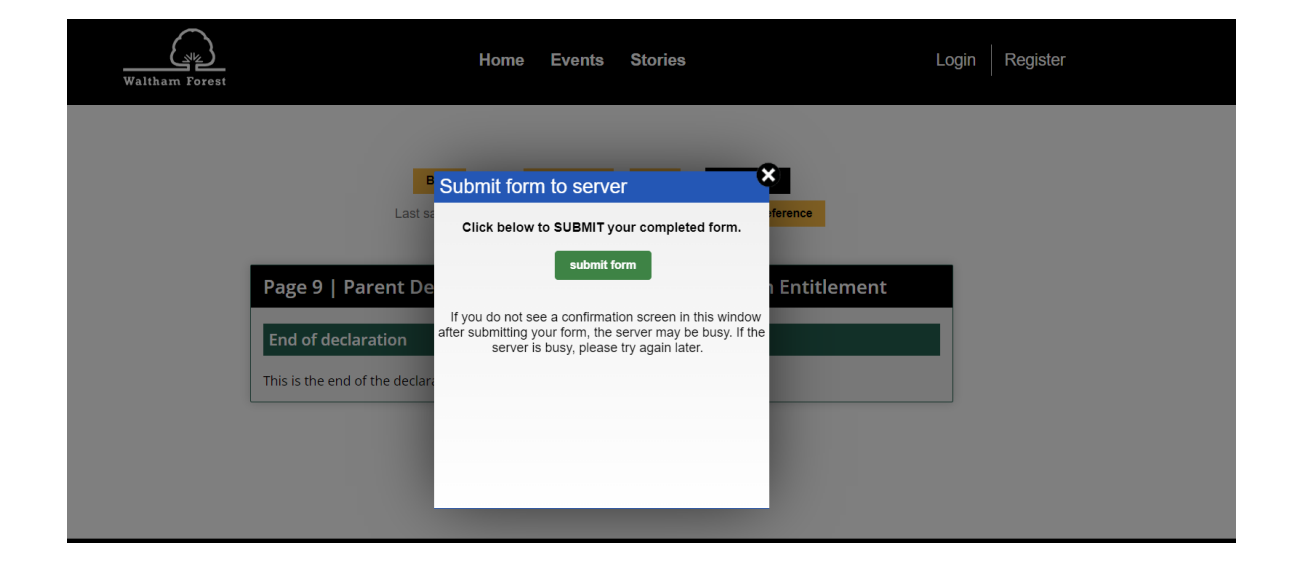

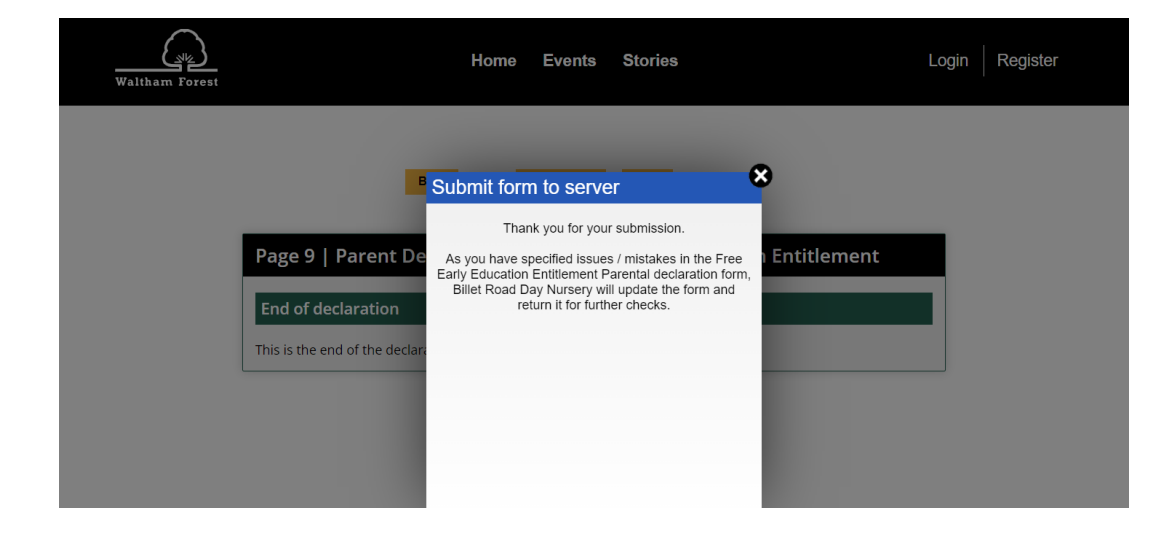

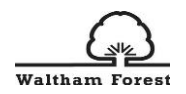

### 6.1 Submission from Parent/Carer to Provider

Once a parent/carer has reviewed the completed parental declaration form, if there are any issues/mistakes, the parent/carer will be unable to sign the form and the form will be emailed to the provider to update based on the notes of the parent/carer.

We will recommend ensuring that any issues are addressed with the parent/carer before any re-submission is made.

Free Early Education Entitlement Parental declaration form feedback - Spiderman Avengers at Billet Road Day Nursery

walthamforest@victoriaforms.com

To FEEEprovision Retention Policy LBWF Default Exchange Online Retention Policy (15 years)

Expires 02/08/2039

K Reply All

← Reply

 $\rightarrow$  Forward | 🗊 | ...

Mon 05/08/2024 17:5

Dear Billet Road Day Nursery,

The parent / carer (Ironman Avengers) has completed a check request and noted that some details are incorrect and need to be updated / corrected.

Please open the in-progress Free Early Education Entitlement Parental declaration form and see page seven for the listed issues / mistakes. Once these have been resolved, the form can be submitted again for the parent / carer to check -

https://url.uk.m.mimecastprotect.com/s/orZ7CQkM8tmDoZjtxfJuJO6r2

| Page 1   Parent De     I Entitlement       This parental declaration fc     on behalf of the parent / carer with details that be                                                                                                    |                                               |
|----------------------------------------------------------------------------------------------------|-----------------------------------------------|
| This parental declaration fc on behalf of the parent / carer with details that has b creater parent of the sent to the                                                                                                    |                                               |
| parent/care for sign off. If to update. Once parent / car sent to both the parent / car address from the parent / car address from time. The parental declaration of the parental declaration of the parental de | clicks<br>ne<br>n form.<br>r is<br>the<br>ed. |

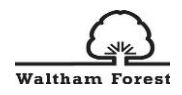

|                                                         | Page 7   Parent Declaration for<br>Parent checks and updates<br>The setting needs to know they have accurate of<br>declaration form for the Free Early Education E<br>have entered on the form of there are any issue                                                                                                    | the Free Early Education Entitlement                                                                      |                              |
|---------------------------------------------------------|----------------------------------------------------------------------------------------------------|----------------------------------------------------------------------------------------------------|------------------------------|
|                                                         | Parent checks and updates<br>The setting needs to know they have accurate of<br>declaration form for the Free Early Education E<br>have entered on the form if three are any issu                                                                                                    | letails for you and your child before they submit your parental                                           |                              |
|                                                         | The setting needs to know they have accurate of<br>declaration form for the Free Early Education E<br>have entered on the form. If there are any issues the set of the set of the se | letails for you and your child before they submit your parental                                           |                              |
|                                                         | are in and then provide details.<br>You will have further opportunities to check the<br>declaration.<br>If you need guidance or assistance with this sta                                                                                                    | e information again before signing and completing the<br>ge, then please contact your childcare provider. |                              |
|                                                         | First parent check                                                                                                    |                                                                                                    |                              |
|                                                         | Steps with issues / mistakes *<br>Step 1                                                                                                    |                                                                                                    |                              |
|                                                         | Step 2                                                                                                    |                                                                                                    |                              |
|                                                         | Step 3                                                                                                    |                                                                                                    | Childcare Provider will be   |
|                                                         | Step 4                                                                                                    |                                                                                                    | able to identify the step(s) |
|                                                         | Step 5                                                                                                    | x                                                                                                    | with issues and the          |
|                                                         | No issues in any steps                                                                                                    |                                                                                                    | comment provided by          |
| Bask Navt                                               | Palast Bana Hala                                                                                                    |                                                                                                    | parent/carer.                |
| Step 2 Last saved: 18:09:34 -                           | 05/08/2024 Click here for your Save Reference                                                                                                    |                                                                                                    |                              |
|                                                         |                                                                                                    |                                                                                                    |                              |
| Step 4                                                  |                                                                                                    |                                                                                                    |                              |
| Step 5                                                  | X                                                                                                    |                                                                                                    |                              |
| No issues in any steps                                  |                                                                                                    |                                                                                                    |                              |
| Please list the issues / mistakes that need co          | orrecting: *                                                                                                    |                                                                                                    |                              |
| In Step 5, my child will be starting on 1st Oct         | ober 2024 not in September.                                                                                                    |                                                                                                    |                              |
| Education setting only<br>Issues / mistakes corrected * |                                                                                                    |                                                                                                    |                              |
| Any comments:                                           |                                                                                                    | Tick once the issue has been                                                                              |                              |
|                                                         |                                                                                                    | rectified and add a                                                                                       |                              |
|                                                         |                                                                                                    | comment.                                                                                                  |                              |
|                                                         |                                                                                                    |                                                                                                    |                              |
|                                                         |                                                                                                    |                                                                                                    |                              |

Back Next Select Page Help

| Waltham Forest                                                                                                  | Events Stories                                                                                                    | Login Register |                                                                                  |
|----------------------------------------------------------------------------------------------------|----------------------------------------------------------------------------------------------------|----------------|----------------------------------------------------------------------------------|
| B Submit fo<br>Lasts<br>Click beio<br>Page 9   Parent De<br>End of declaration<br>This is the end of the declar | rm to server ference<br>w to SUBMIT your completed form.<br>submit form<br>gour form, the server may be busy. If the<br>r is busy, please try again later. | tlement        | Click Submit form to<br>submit. Form will be sent to<br>parent/carer for review. |

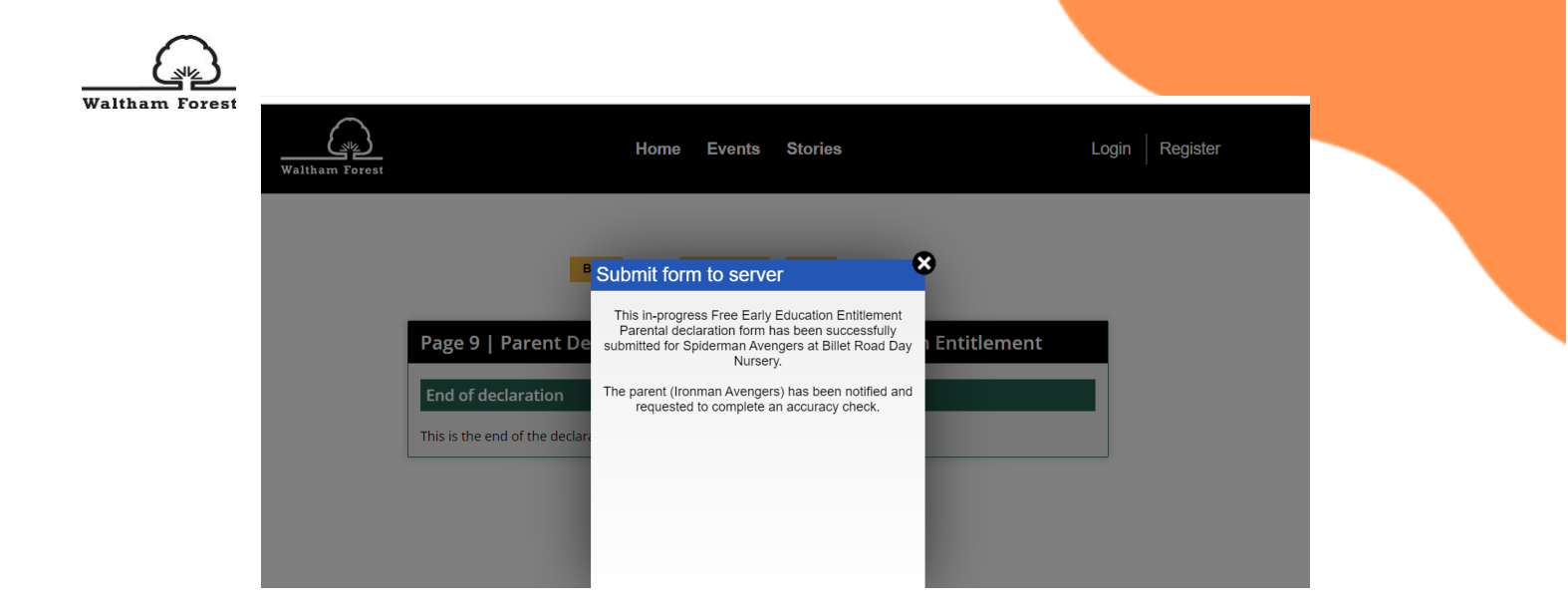

### 7.0 Signed form from Parent/Carer to Childcare Provider

After the submission from childcare provider, the parent/carer will get an email notification as in the figure below:

| Free Early Education Entitlement Parental declaration form check requ                                                                                                    | est - Spiderman Avengers at Billet                                                                                                    | Road Day Nu                         | rsery               |                   |
|----------------------------------------------------------------------------------------------------|----------------------------------------------------------------------------------------------------|-------------------------------------|---------------------|-------------------|
| walthamforest@victoriaforms.com                                                                                                    |                                                                                                    | ← Reply                             | - Reply All         | > For             |
| Retention Policy LBWF Default Exchange Online Retention Policy (15 years)                                                                                                    | Expires 02/08/2039                                                                                                    |                                     |                     | 1                 |
| Dear Ironman Avengers,                                                                                                    |                                                                                                    |                                     |                     |                   |
| Billet Road Day Nursery has updated the in-progress Free Early Education Entitlement Parental dec                                                                                                    | aration form for Spiderman Avengers to correc                                                                                                    | t the issues / mistal               | kes you identified. |                   |
| Please can you check the information that they have entered again to ensure accuracy. Please oper                                                                                                    | the in-progress form and follow the instructio                                                                                                    | ns / questions pres                 | ented on page seve  | n.                |
| https://url.uk.m.mimecastprotect.com/s/4mOPCw01qcXOywRuVfMuY_4ag                                                                                                    |                                                                                                    |                                     |                     |                   |
| Please note, you will not have the opportunity to request changes again so please check this carero                                                                                                    | Пу. 199 мис.                                                                                                    | C                                   | lick the linl       | k in the email to |
| <br>Regards<br>Billet Road Day Nursery                                                                                                    |                                                                                                    | a                                   | ccess the f         | orm.              |
|                                                                                                    |                                                                                                    |                                     |                     |                   |
| Page 1   Parent De       AutoSaved Form         This parental declaration fc       Please note down         carer with details that has b       Please note down         sent to both the parent / car       sent to both the parent / car         address from the parent / car       Step 1: Education sett         You can use this reference       You can use this reference         Education setting / provider       You can use this reference | your save reference.<br>K2FT6MH<br>to the children of the pare<br>is to the children of the pare<br>is | nt /<br>ne<br>ovider<br>I be<br>iil |                     |                   |
| Education setting / provider<br>Education setting / provider<br>Child's legal family name * ?<br>Child's legal forename(s) * ?                                                                                                    | Avengers                                                                                                    |                                     |                     |                   |

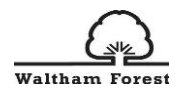

|                                                                                                    | Any comments:                                                                                                    |                                                                                                    |                                                                                                   |
|----------------------------------------------------------------------------------------------------|----------------------------------------------------------------------------------------------------|----------------------------------------------------------------------------------------------------|---------------------------------------------------------------------------------------------------|
|                                                                                                    | All updated                                                                                                    |                                                                                                    |                                                                                                   |
|                                                                                                    |                                                                                                    |                                                                                                    |                                                                                                   |
|                                                                                                    | Second parent check                                                                                                    |                                                                                                    |                                                                                                   |
|                                                                                                    | The setting has made updates / corrections to the check through the information on the Parent De correction, please select the step(s) and provide                                                                                                    | ne form according to your information (seen a<br>claration again. If there are any issues / mista<br>details before submitting. | above). Please<br>akes that need                                                                  |
|                                                                                                    | If there are no issues / mistakes that need corre                                                                                                    | ction, then you can sign this form before sub                                                                                   | mitting it.                                                                                       |
|                                                                                                    | Steps with issues / mistakes *                                                                                                    |                                                                                                    |                                                                                                   |
|                                                                                                    | Step 1                                                                                                    |                                                                                                    |                                                                                                   |
|                                                                                                    | Step 2                                                                                                    |                                                                                                    |                                                                                                   |
|                                                                                                    | Step 3                                                                                                    |                                                                                                    | Parent/Carer can                                                                                  |
|                                                                                                    | Step 4                                                                                                    |                                                                                                    | go through the                                                                                    |
|                                                                                                    | Step 5                                                                                                    |                                                                                                    | form for review and                                                                               |
|                                                                                                    |                                                                                                    |                                                                                                    | select steps with                                                                                 |
|                                                                                                    | No issues in any steps                                                                                                    |                                                                                                    | issues and                                                                                        |
|                                                                                                    |                                                                                                    |                                                                                                    | comment.                                                                                          |
|                                                                                                    |                                                                                                    |                                                                                                    | comment.                                                                                          |
| Back Next<br>Second parent check                                                                                                    | Select Page Help                                                                                                    |                                                                                                    | comment.                                                                                          |
| Back Next<br>Second parent check<br>Last saved: 18:18:39 - 0<br>Last saved: 18:18:39 - 0                                                                                                    | Select Page Help<br>5/08/2024 Click here for your Save Reference                                                                                                    | Please                                                                                                    | comment.                                                                                          |
| Back Next<br>Second parent check<br>Last saved: 18:18:39 - 0<br>heck through the information on the Parent<br>orrection, please select the step(s) and prov                                                                                                    | Select Page Help<br>5/08/2024 Click here for your Save Reference<br>other form according to productormation terms how;<br>Declaration again. If there are any issues / mistakes tha<br>ide details before submitting.                                                                                                    | Please<br>t need                                                                                                    | comment.                                                                                          |
| Back Next<br>Second parent check<br>Last saved: 18:18:39 - 0<br>the setting his mich up his common<br>heck through the information on the Parent<br>correction, please select the step(s) and prov<br>f there are no issues / mistakes that need co                                                                                                    | Select Page         Help           5/08/2024         Click here for your Save Reference           5/08/2024         Click here for your Save Reference           0. Declaration again. If there are any issues / mistakes that ide details before submitting.           rrection, then you can sign this form before submitting                                                                                                    | Please<br>t need<br>it.                                                                                                    | comment.                                                                                          |
| Back Next<br>Last saved: 18:18:39 - 0<br>Last saved: 18:18:39 - 0<br>Last saved: 18:18:18:39 - 0<br>Last saved: 18:18:39 - 0<br>Last saved: 18:18:39 - 0<br>Last                                                                                         | Select Page Help<br>5/08/2024 Click here for your Save Reference<br>of the form according to your discrements (construction)<br>Declaration again. If there are any issues / mistakes that<br>ide details before submitting.<br>rrection, then you can sign this form before submitting                                                                                                    | Please<br>t need<br>it.                                                                                                    | comment.                                                                                          |
| Back Next<br>Second parent check<br>Last saved: 18:18:39 - 0<br>The setting has made update / corrections<br>heck through the information on the Parent<br>orrection, please select the step(s) and prov<br>f there are no issues / mistakes that need co<br>teps with issues / mistakes *<br>tep 1                                                                                                    | Select Page Help<br>5/08/2024 Click here for your Save Reference<br>the formation again. If there are any issues / mistakes the<br>ide details before submitting.<br>rrection, then you can sign this form before submitting                                                                                                    | Please<br>t need<br>it.                                                                                                    | comment.                                                                                          |
| Back Next<br>Second parent check<br>Last saved: 18:18:39 - 0<br>Less tange in mide updates / corrections<br>theck through the information on the Parent<br>orrection, please select the step(s) and prov<br>f there are no issues / mistakes that need co<br>steps with issues / mistakes *<br>itep 1<br>itep 2                                                                                                    | Select Page Help<br>5/08/2024 Click here for your Save Reference<br>bind form according to your floor motion term thoory.<br>Declaration again. If there are any issues / mistakes that<br>ide details before submitting.<br>rrection, then you can sign this form before submitting                                                                                                    | Please<br>t need<br>it.                                                                                                    | comment.                                                                                          |
| Back Next<br>Second parent check<br>Last saved: 18:18:39 - 0<br>Last saved: 18:18:39 - 0<br>Last saved: 18:1 | Select Page Help<br>5/08/2024 Click here for your Save Reference<br>Declaration again. If there are any issues / mistakes that<br>ide details before submitting.<br>rrection, then you can sign this form before submitting                                                                                                    | Please<br>t need<br>it.                                                                                                    | comment.                                                                                          |
| Back Next<br>Second parent check<br>Last saved: 18:18:39 - 0<br>besetting has made updates / corrections<br>heck through the information on the Parent<br>orrection, please select the step(s) and prov<br>f there are no issues / mistakes that need co<br>teps with issues / mistakes *<br>tep 1<br>tep 2<br>tep 3<br>tep 4                                                                                                    | Select Page         Help           5/08/2024         Click here for your Save Reference           5/08/2024         Click here for your Information (seen above).           Declaration again. If there are any issues / mistakes that ide details before submitting.           rrection, then you can sign this form before submitting                                                                                                    | Please<br>t need<br>it.                                                                                                    | comment.                                                                                          |
| Back Next<br>Second parent check<br>Last saved: 18:18:39 - 0<br>Lest saved: 18:18:39 - 0<br>theck through the information on the Parent<br>orrection, please select the step(s) and prov<br>f there are no issues / mistakes that need co<br>teps with issues / mistakes *<br>tep 1<br>tep 2<br>tep 3<br>tep 4<br>tep 5                                                                                                    | Select Page Help<br>5/08/2024 Click here for your Save Reference<br>the formation again. If there are any issues / mistakes tha<br>ide details before submitting.<br>rrection, then you can sign this form before submitting                                                                                                    | Please<br>t need<br>it.                                                                                                    | comment.                                                                                          |
| Back Next<br>Second parent check<br>Last saved: 18:18:39 - 0<br>Last saved: 18:18:39 - 0<br>Last saved:                                                                                          | Select Page Help<br>5/08/2024 Click here for your Save Reference<br>Declaration again. If there are any issues / mistakes that<br>ide details before submitting.<br>rrection, then you can sign this form before submitting                                                                                                    | Plesse<br>t need<br>it.                                                                                                    | comment.                                                                                          |
| Back Next<br>Second parent check<br>Last saved: 18:18:39 - 0<br>the setting his made updates / corrections<br>theck through the information on the Parent<br>correction, please select the step(s) and prov<br>f there are no issues / mistakes that need co<br>steps with issues / mistakes *<br>step 1<br>Step 2<br>Step 3<br>Step 4<br>Step 5<br>No issues in any steps                                                                                                    | Select Page       Help         5/08/2024       Click here for your Save Reference         0 beform according to your information (seen above).         Declaration again. If there are any issues / mistakes that ide details before submitting.         rrection, then you can sign this form before submitting         Image: Construction of the provide the provide the provide the provide the provide the provided the provided th | Please<br>t need<br>it.                                                                                                    | comment.                                                                                          |
| Back Next Second parent check Last saved: 18:18:39 - 0 Last saved: 18:18:39 - 0 Last saved: 18:18:39 Last saved: 18:18:39 Last saved: 18:18:                                                                                                    | Select Page Help<br>5/08/2024 Click here for your Save Reference<br>the formation of the presence of the submitting.<br>Declaration again. If there are any issues / mistakes that<br>ide details before submitting.<br>rrection, then you can sign this form before submitting                                                                                                    | please<br>t need<br>it.                                                                                                    | comment.                                                                                          |
| Back Next<br>Second parent check<br>Last saved: 18:18:39 - C<br>Incerting, the information on the Parent<br>correction, please select the step(s) and prov<br>f there are no issues / mistakes that need co<br>isteps with issues / mistakes *<br>istep 1<br>istep 2<br>istep 3<br>istep 4<br>istep 5<br>No issues in any steps<br>Is you have reported no errors, please now<br>he process.                                                                                                    | Select Page Help<br>5/08/2024 Click here for your Save Reference<br>Declaration again. If there are any issues / mistakes the<br>ide details before submitting.<br>rrection, then you can sign this form before submitting<br>x<br>r sign the form in Steps 5 and 6 and submit this form t                                                                                                    | o continue                                                                                                    | comment.<br>If there are no<br>issues in any of the<br>steps, parent/carer<br>can tick the box to |
| Back         Next           Second parent check         Last saved: 18:18:39 - 0           Last saved: 18:18:39 - 1         Last saved: 18:18:39 - 0           the setting has made updates / construction on the Parent orrection, please select the step(s) and proverselect of the setting has made updates / mistakes that need constructions with issues / mistakes that need constructions with issues / mistakes *           itep swith issues / mistakes *         itep 1           itep 2         itep 3           itep 4         itep 5           to issues in any steps         syou have reported no errors, please now he process.                                                                                                    | Select Page       Help         5/08/2024       Click here for your Save Reference         Declaration again. If there are any issues / mistakes that ide details before submitting.         Intersection of the submitting.         Intersection of the submitting.         Intersection of the submitting.         Intersection of the submitting.         Intersection of the submitting.         Intersection of the submitting.         Intersection of the submitting.         Intersection of the submitting.         Intersection of the submitting.         Intersection of the submitting.         Intersection of the submitting.         Intersection of the submitting.         Intersection of the submitting.         Intersection of the submit this form the submit this form to the submit this form to submit this form to submit the submit the submit th                                                                                                    | o continue                                                                                                    | comment.                                                                                          |

Back Next Select Page Help

Last saved: 18:18:39 - 05/08/2024 Click here for your Save Reference

In the signature section, there are two signatures required by the parent/carer. One signature is required to confirm that there were no issues on the form and the second signature is to confirm to claim the Free Early Education Entitlement (FEEE).

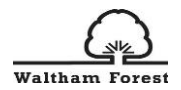

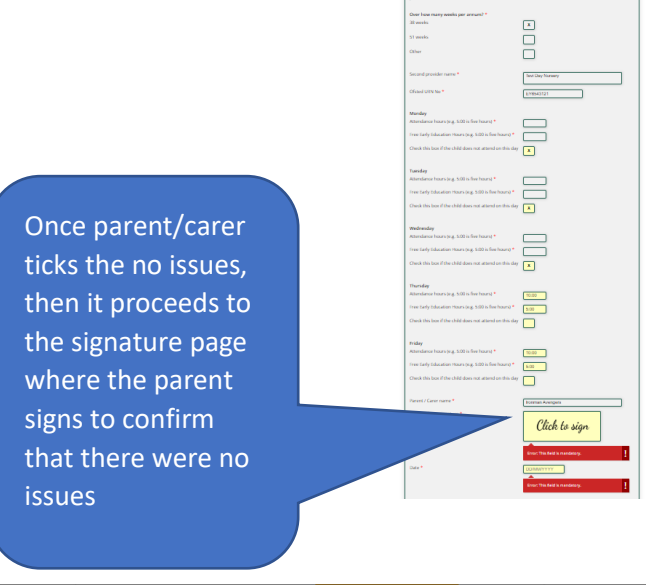

Page 6 | Pa

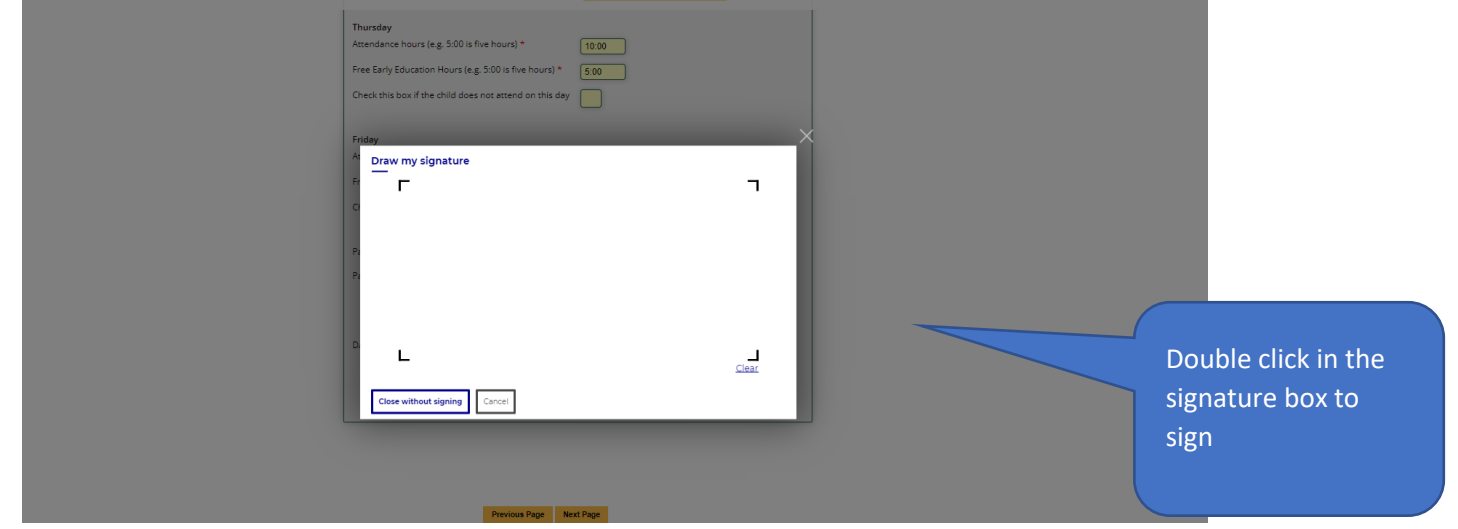

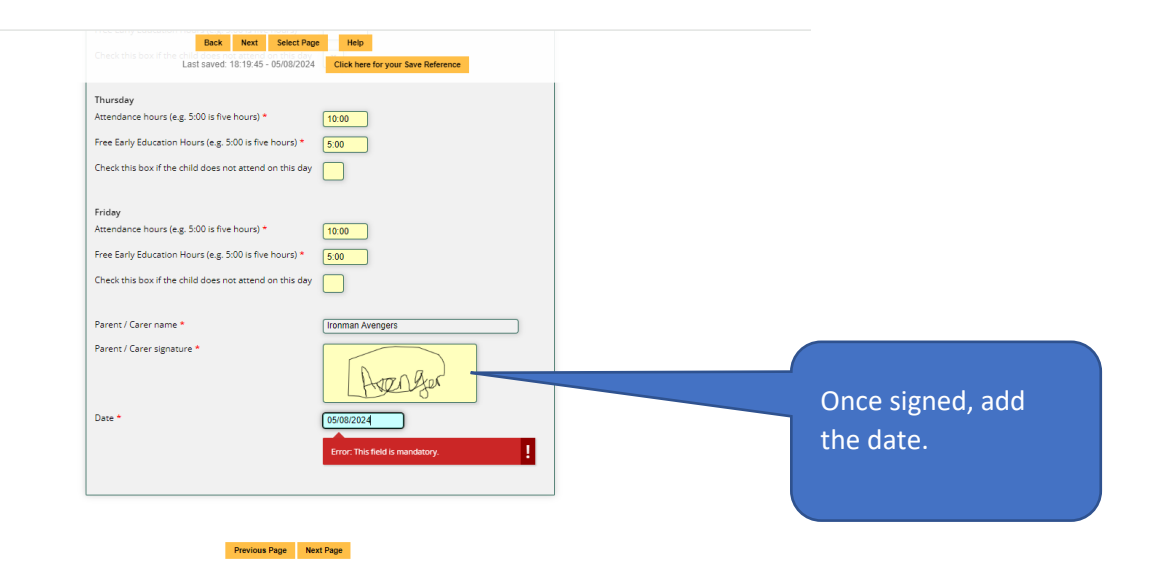

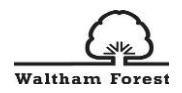

### Back Next Select Page Help Last saved: 18:21:26 - 05/08/2024 Click here for your Save Refere

| Page 8   Parent Declaration fo                                                                | or the Free Early Education Entitlement                              |            |
|-----------------------------------------------------------------------------------------------|----------------------------------------------------------------------|------------|
| Step 6: Parent / Carer / Guardian w                                                           | th Legal Responsibility Declaration                                  |            |
|                                                                                               | Ironman Avengers                                                     |            |
| Of address                                                                                    | 313 Billet Road<br>Walthamstow<br>London<br>E17 SPX                  |            |
| Confirm that the information I have provided<br>conditions set out in this document and I aut | above is accurate and true. I understand and agree to the<br>horise: |            |
| Name of provider(s)                                                                           | Billet Road Day Nursery                                              |            |
| To claim free entitlement funding as agreed                                                   | above on behalf of my child                                          |            |
| Parent / Carer / Guardian with legal respon                                                   | sibility                                                             |            |
| Signed *                                                                                      | Click to sign                                                        | Parent/Ca  |
| Name                                                                                          | [Ironman Avengers                                                    | to sign to |
| Date *                                                                                        |                                                                      | to sign to |
| Childcare Provider                                                                            |                                                                      | free early |
| Signed *                                                                                      |                                                                      | entitleme  |
| Name                                                                                          |                                                                      |            |
| Date *                                                                                        | DD/MM/YYYY                                                           |            |
| The name must match to the one on the Birt                                                    | h Certificate or Adoption Certificate.                               |            |

Parent/Carer to double click to sign to agree to claim the free early education entitlement for the child.

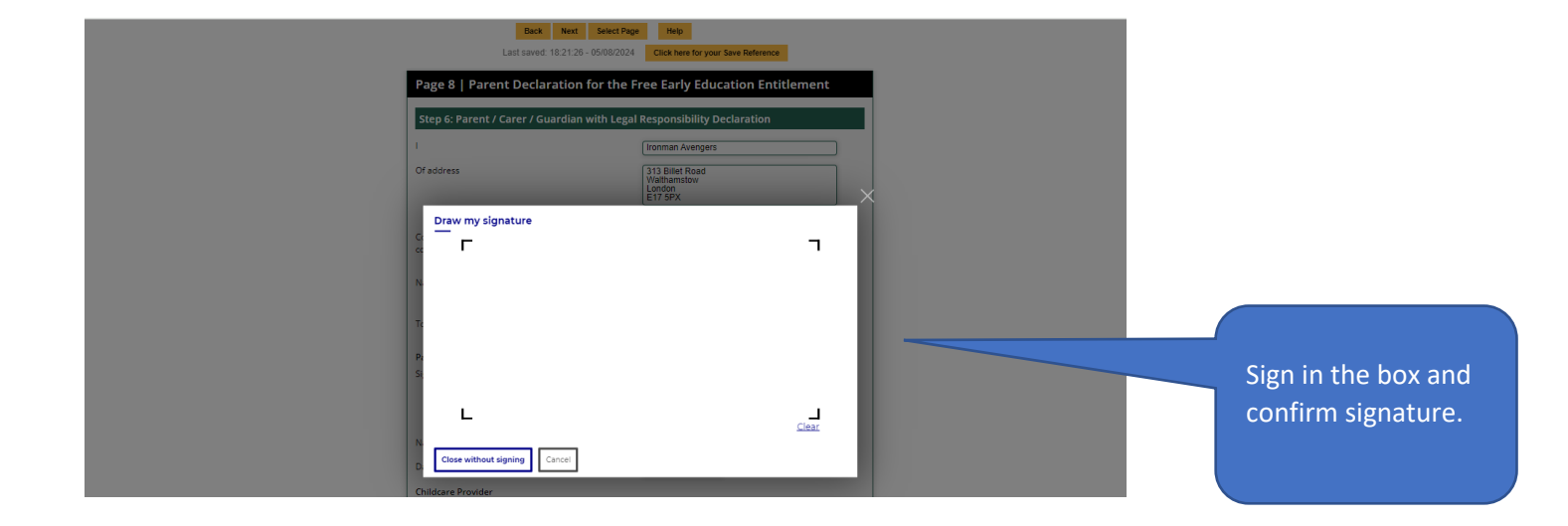

| Of address Back Next Select Pag<br>Last saved: 18:21:26 - 05/08/2024                                                                                                    | Click here for your Save Reference                                                                                                    |                                           |
|----------------------------------------------------------------------------------------------------|----------------------------------------------------------------------------------------------------|-------------------------------------------|
| Confirm that the information I have provided above is<br>conditions set out in this document and I authorise:                                                                                                    | accurate and true. I understand and agree to the                                                                                                    |                                           |
| Name of provider(s)                                                                                                    | Billet Road Day Nursery                                                                                                    |                                           |
| To claim free entitlement funding as agreed above on I                                                                                                    | sehalf of my child                                                                                                    |                                           |
| Parent / Carer / Guardian with legal responsibility                                                                                                    |                                                                                                    |                                           |
| Signed *                                                                                                    | Averger                                                                                                    | Once signature is                         |
| Name                                                                                                    | Ironman Avengers                                                                                                    | confirmed it will                         |
| Date *                                                                                                    | 05/08/2024                                                                                                    |                                           |
| Childcare Provider<br>Signed *                                                                                                    |                                                                                                    | appear in the box and parent/carer should |
| Name                                                                                                    |                                                                                                    | add the date                              |
| Date *                                                                                                    | DD/MMYYYY                                                                                                    |                                           |
| The name must match to the one on the Birth Certifica                                                                                                    | te or Adoption Certificate.                                                                                                    |                                           |
| In collecting your data for the purposes of checking you<br>old universal and extended free entitlements, Early Yea<br>London Borough of Waltham Forest is exercising the fu<br>of Waltham Forest is authorised to collect this data pur | ur eligibility for the under 2s, 2-year-old, or 3 & 4-year-<br>rs Pupil Premium (EYPP) or Disability Access Fund (DAP),<br>unction of a government department. London Borough<br>suant to Section 13 of the Childcare Act 2006. |                                           |
| Data Privacy                                                                                                    |                                                                                                    |                                           |
| The Data Protection Act 2018 (the Act) puts in place cer                                                                                                    | tain safeguards regarding the use of personal data by                                                                                                    |                                           |

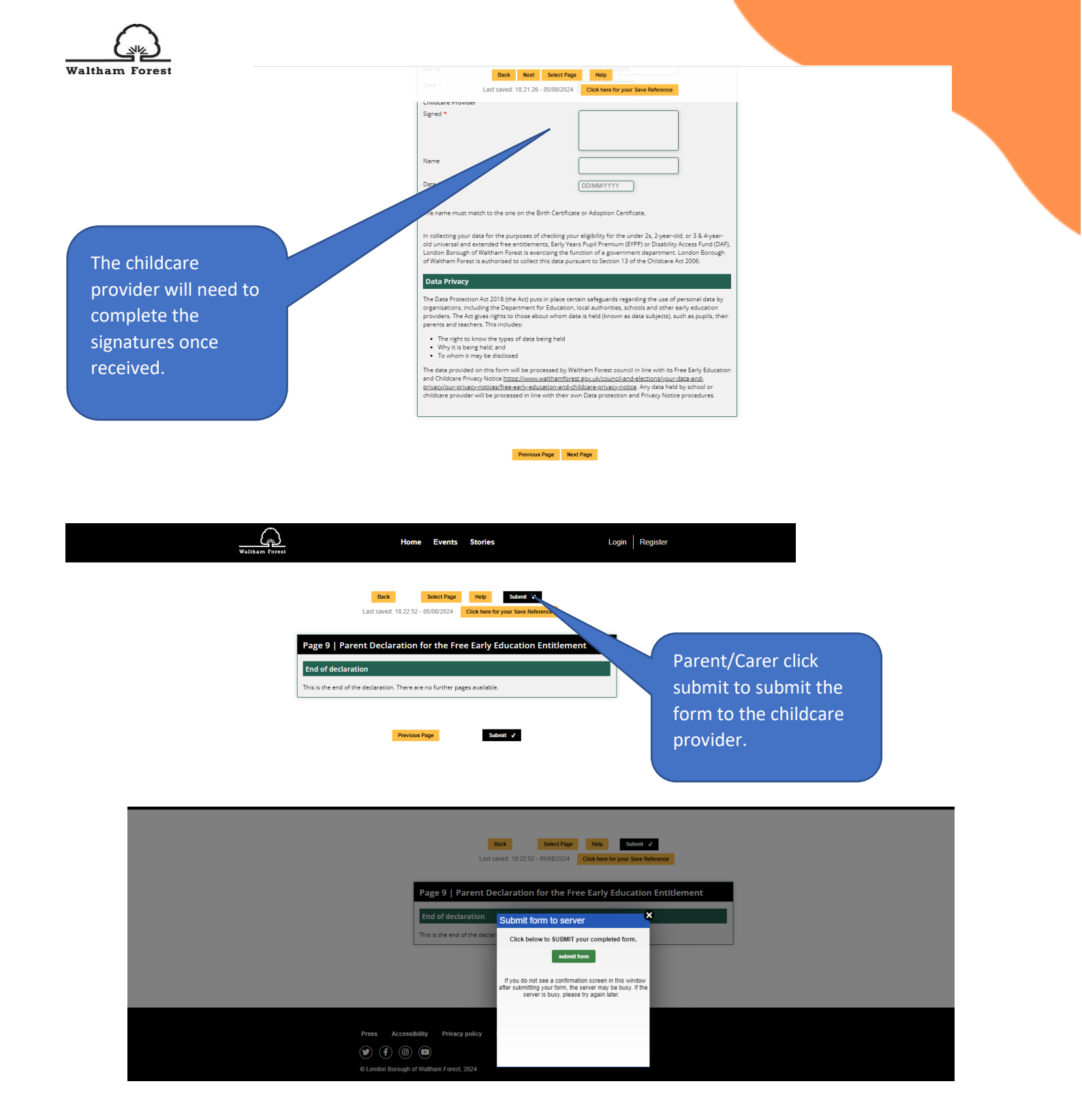

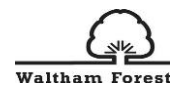

| Waitham Forest                                               | Home Events Stories                                                                                                    | Login Register |  |
|--------------------------------------------------------------|----------------------------------------------------------------------------------------------------|----------------|--|
|                                                              | Beck Belef Page Page                                                                                                    |                |  |
| F                                                            | age 9   Parent Declaration for the Free Early Education Enti<br>End of declaration<br>his is the end of the declar <mark>Submit form to server 8</mark>                                                                            | dement         |  |
|                                                              | Thank you for your submission.<br>As you haven't spacified any issues / mistakes you will<br>receive a copied has compared for the compared for the scamped for the scamped for the scamped for the setting has also<br>signed it. |                |  |
| Press Accessibili<br>(9) (7) (8) (1<br>© London Borough of W | Ny Privacy policy                                                                                                    |                |  |

## 8.0 Final Completed and Signed Parental Declaration Form

After the submission from the parent/carer, the childcare provider will get an email notification as in the figure below:

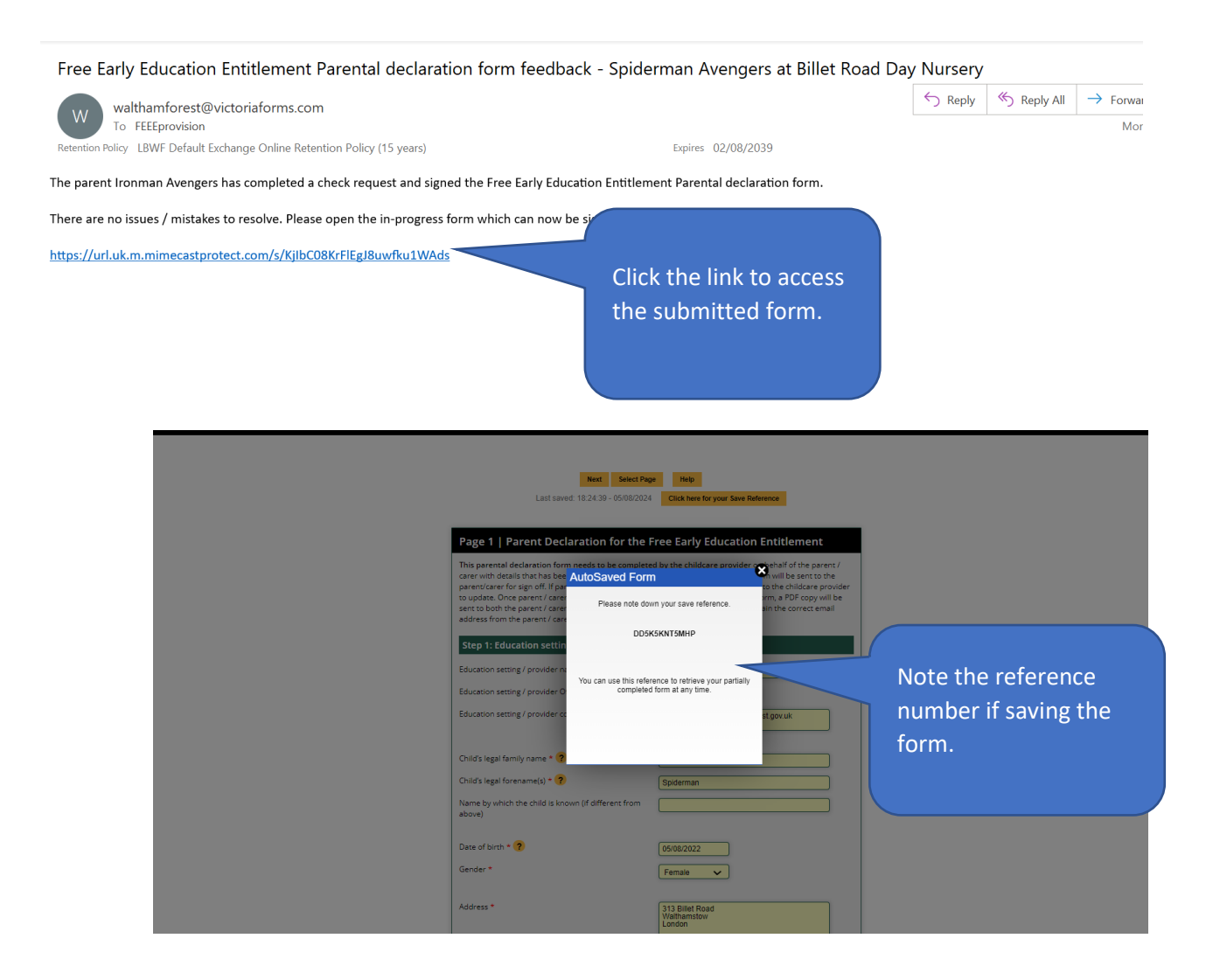

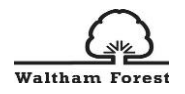

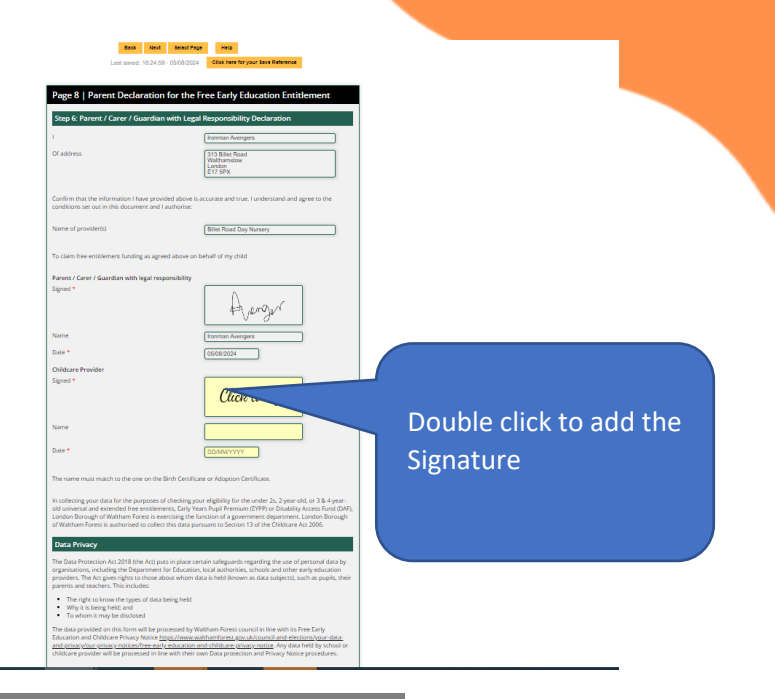

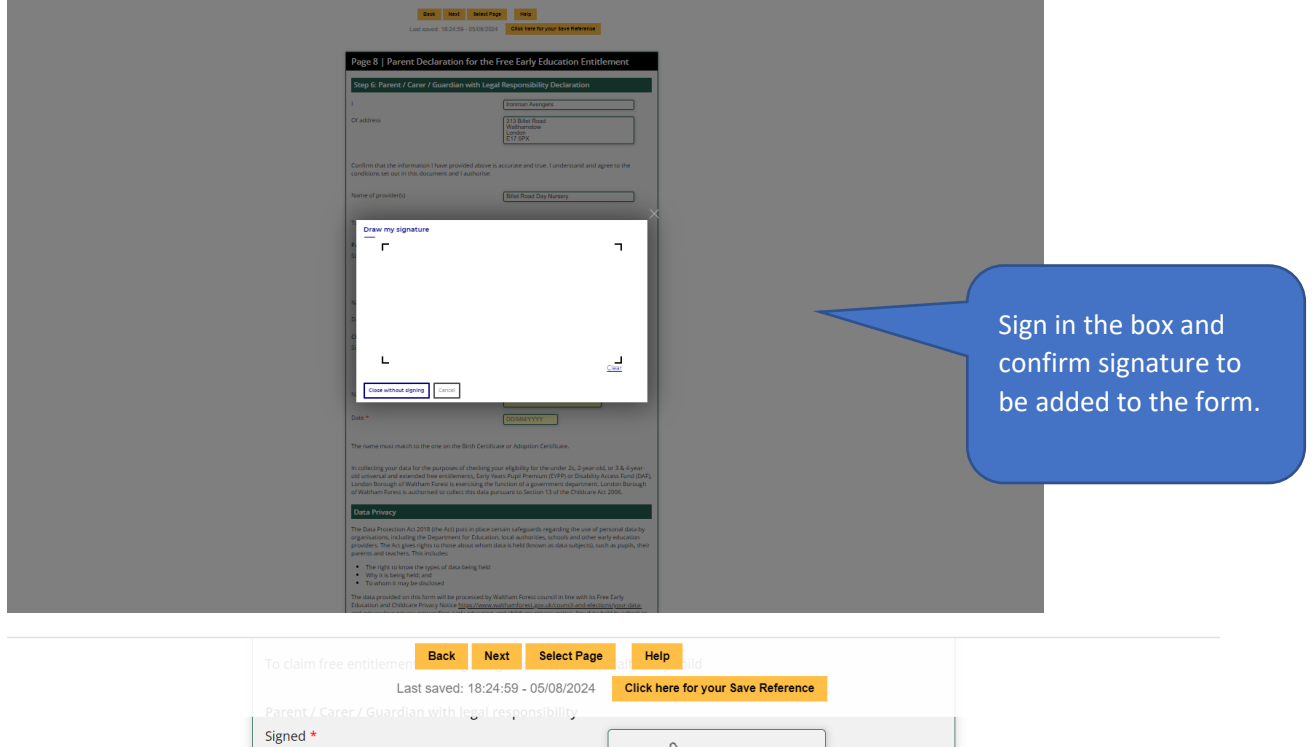

|                                                                                                    | Back                                               | Next                                                | Select Page                                                            | alt Help hild                                                                                                    |                                                                         |
|----------------------------------------------------------------------------------------------------|----------------------------------------------------|-----------------------------------------------------|------------------------------------------------------------------------|----------------------------------------------------------------------------------------------------|-------------------------------------------------------------------------|
| Las                                                                                                    | st saved: '                                        | 18:24:59                                            | - 05/08/2024                                                           | Click here for your Save Reference                                                                                                    |                                                                         |
|                                                                                                    |                                                    | gal respo                                           | onsibility                                                             |                                                                                                    |                                                                         |
| Signed *                                                                                                    |                                                    |                                                     |                                                                        | Averger                                                                                                    |                                                                         |
| Name                                                                                                    |                                                    |                                                     |                                                                        | Ironman Avengers                                                                                                    | )                                                                       |
| Date *                                                                                                    |                                                    |                                                     |                                                                        | 05/08/2024                                                                                                    |                                                                         |
| Childcare Provider                                                                                           |                                                    |                                                     |                                                                        |                                                                                                    |                                                                         |
| Signed *                                                                                                    |                                                    |                                                     |                                                                        | - Perl                                                                                                    |                                                                         |
| Name                                                                                                    |                                                    |                                                     |                                                                        | TeVi                                                                                                    |                                                                         |
| Date *                                                                                                    |                                                    |                                                     |                                                                        | 05/08/2024                                                                                                    |                                                                         |
| The name must match to                                                                                       | o the one                                          | on the B                                            | irth Certificate                                                       | or Adoption Certificate.                                                                                                    |                                                                         |
| In collecting your data fo<br>old universal and extend<br>London Borough of Walt<br>of Waltham Forest is aut | or the pur<br>led free e<br>ham Fore<br>horised to | poses of<br>ntitlemer<br>est is exer<br>o collect 1 | checking your<br>nts, Early Year<br>rcising the fun<br>this data pursu | eligibility for the under 2s, 2-year-c<br>s Pupil Premium (EYPP) or Disability<br>ction of a government department.<br>uant to Section 13 of the Childcare / | ld, or 3 & 4-year-<br>Access Fund (DAF),<br>London Borough<br>Act 2006. |

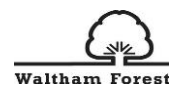

|                |                                                                            | Back Page 9   Parent Declara End of declaration This is the end of the declaration. Ther Prev                                                                                                    | Click to submit the<br>signed form    | e<br>lement    |
|----------------|----------------------------------------------------------------------------|----------------------------------------------------------------------------------------------------|---------------------------------------|----------------|
| Waltham Forest |                                                                            | Home Events Stories                                                                                                    |                                       | Login Register |
|                | Page 9   Parent De<br>End of declaration<br>This is the end of the declara | Submit form to server<br>Free Early Education Entititement Parental<br>form for Spiderman Avengers at Billet Re<br>Nursery now completed.<br>A copy of the completed form will be sent t<br>parent and setting. | declaration<br>oad Day<br>to both the |                |

Once the form has been signed and submitted by the childcare provider, an email notification with the copy of the signed parental declaration form will be sent to both the parent/carer and the childcare provider for their records. You do not need to send a copy to the Local Authority as a copy will be automatically sent to us on completion of the process.

### The copy can be downloaded and saved.

| Free Early Education Entitlement Parental declaration form comp                               | plete - Spiderman Avengers at Billet Road Day | / Nursery |           |                       |         |       |
|-----------------------------------------------------------------------------------------------|-----------------------------------------------|-----------|-----------|-----------------------|---------|-------|
| walthamforest@victoriaforms.com                                                               |                                               | ← Reply   | Keply All | $\rightarrow$ Forward | ij      | •••   |
| To FEEEprovision; earlyyears; FEEEprovision                                                   |                                               |           |           | Mon 05/               | 08/2024 | 18:28 |
| Retention Policy LBWF Default Exchange Online Retention Policy (15 years)                     | Expires 02/08/2039                            |           |           |                       |         |       |
| Free Early Education Entitlement Parental declaration form - [D1261] at [D1259].pdf<br>576 KB |                                               |           |           |                       |         |       |
| Dear Ironman Avengers and Billet Road Day Nursery,                                            |                                               |           |           |                       |         |       |

Signatures have now been completed by both the setting and parent / carer for the Free Early Education Entitlement Parental declaration form for Spiderman Avengers at Billet Road Day Nursery has now been completed.

A full PDF of the completed form is attached to this message.